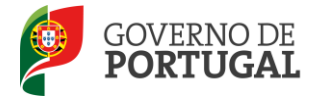

MINISTÉRIO DA EDUCAÇÃO E CIÊNCIA

Direcção-Geral da Administração Escolar

## **MANUAL DE INSTRUÇÕES** Reclamação da Candidatura Eletrónica

# Concurso Externo Extraordinário

NOS TERMOS DOS №S 1 e 2 DO CAPÍTULO XII DO AVISO N.º 1340-A/2013, PUBLICADO EM DIÁRIO DA REPÚBLICA, N.º 19, 2.ª SÉRIE, DE 28 DE JANEIRO

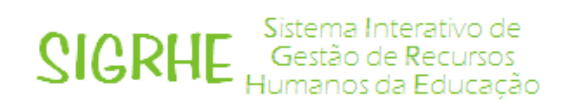

25 de Fevereiro de 2013

V1.1

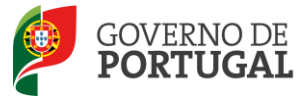

#### Índice

| 1                                                                                                    | ENQUADRAMENTO                                                                                                    |
|----------------------------------------------------------------------------------------------------|----------------------------------------------------------------------------------------------------|
| 1.1                                                                                                    | Aspetos gerais6                                                                                                    |
| 1.2                                                                                                    | Listas Provisórias                                                                                                    |
| 1.3                                                                                                    | Princípios da reclamação                                                                                                    |
| 1.4                                                                                                    | Contactos Úteis                                                                                                    |
| 1.5                                                                                                    | Prazo                                                                                                    |
| 2                                                                                                    | INSTRUÇÕES DE UTILIZAÇÃO SIGRHE 10                                                                                                    |
| 2.1                                                                                                    | Acesso à aplicação 10                                                                                                    |
| 2.2                                                                                                    | Funcionamento geral do SIGRHE 10                                                                                                    |
| 2.3                                                                                                    | Módulo Reclamação 11                                                                                                    |
| 2.3.1                                                                                                    | Menus da aplicação11                                                                                                    |
| 2.3.2                                                                                                    | Funcionalidades disponíveis11                                                                                                    |
|                                                                                                    |                                                                                                    |
| 3                                                                                                    | RECLAMAÇÃO 14                                                                                                    |
| 3<br>3.1                                                                                                    | RECLAMAÇÃO                                                                                                    |
| 3<br>3.1<br>3.2                                                                                                    | RECLAMAÇÃO                                                                                                    |
| <b>3</b><br><b>3.1</b><br><b>3.2</b><br>3.2.1                                                                                                    | RECLAMAÇÃO       14         Enquadramento       14         Opções de reclamação       15         Reclamar/Corrigir Dados da Candidatura/Desistência Parcial da Candidatura       16                                                                                                    |
| <b>3</b><br><b>3.1</b><br><b>3.2</b><br>3.2.1<br>3.2.2                                                                                                   | RECLAMAÇÃO       14         Enquadramento       14         Opções de reclamação       15         Reclamar/Corrigir Dados da Candidatura/Desistência Parcial da Candidatura       16         Reclamação da Validação efetuada pela Entidade de Validação       16                                                                                                    |
| <ul> <li>3.1</li> <li>3.2</li> <li>3.2.1</li> <li>3.2.2</li> <li>3.2.3</li> </ul>                                                                        | RECLAMAÇÃO       14         Enquadramento       14         Opções de reclamação       15         Reclamar/Corrigir Dados da Candidatura/Desistência Parcial da Candidatura       16         Reclamação da Validação efetuada pela Entidade de Validação       16         Denúncias       16                                                                                                    |
| <ul> <li>3.1</li> <li>3.2</li> <li>3.2.1</li> <li>3.2.2</li> <li>3.2.3</li> <li>3.2.4</li> </ul>                                                         | RECLAMAÇÃO14Enquadramento14Opções de reclamação15Reclamar/Corrigir Dados da Candidatura/Desistência Parcial da Candidatura16Reclamação da Validação efetuada pela Entidade de Validação16Denúncias16Desistência Total da Candidatura17                                                                                                    |
| <ul> <li>3.1</li> <li>3.2</li> <li>3.2.1</li> <li>3.2.2</li> <li>3.2.3</li> <li>3.2.4</li> <li>3.3</li> </ul>                                            | RECLAMAÇÃO14Enquadramento14Opções de reclamação15Reclamar/Corrigir Dados da Candidatura/Desistência Parcial da Candidatura16Reclamação da Validação efetuada pela Entidade de Validação16Denúncias16Desistência Total da Candidatura17Opção A : Reclamar/Corrigir Dados da Candidatura/Desistência Parcial da Candidatura18                                                                                                    |
| <ul> <li>3.1</li> <li>3.2</li> <li>3.2.1</li> <li>3.2.2</li> <li>3.2.3</li> <li>3.2.4</li> <li>3.3</li> <li>3.3.1</li> </ul>                             | RECLAMAÇÃO       14         Enquadramento       14         Opções de reclamação       15         Reclamar/Corrigir Dados da Candidatura/Desistência Parcial da Candidatura       16         Reclamação da Validação efetuada pela Entidade de Validação       16         Denúncias       16         Desistência Total da Candidatura       17         Opção A : Reclamar/Corrigir Dados da Candidatura/Desistência Parcial da Candidatura       18         Opção A : Reclamar/Corrigir Dados da Candidatura/Desistência Parcial da Candidatura - Reclamação       18                                                                          |
| <ul> <li>3</li> <li>3.1</li> <li>3.2</li> <li>3.2.1</li> <li>3.2.2</li> <li>3.2.3</li> <li>3.2.4</li> <li>3.3</li> <li>3.3.1</li> <li>3.3.1</li> </ul>   | RECLAMAÇÃO       14         Enquadramento       14         Opções de reclamação       15         Reclamar/Corrigir Dados da Candidatura/Desistência Parcial da Candidatura       16         Reclamação da Validação efetuada pela Entidade de Validação       16         Denúncias       16         Desistência Total da Candidatura       17         Opção A : Reclamar/Corrigir Dados da Candidatura/Desistência Parcial da Candidatura       18         Opção A : Reclamar/Corrigir Dados da Candidatura/Desistência Parcial da Candidatura - Reclamação 18       19                                                                       |
| <ul> <li>3</li> <li>3.1</li> <li>3.2</li> <li>3.2.1</li> <li>3.2.2</li> <li>3.2.3</li> <li>3.2.4</li> <li>3.3.1</li> <li>3.3.1</li> <li>3.3.1</li> </ul> | RECLAMAÇÃO       14         Enquadramento       14         Opções de reclamação       15         Reclamar/Corrigir Dados da Candidatura/Desistência Parcial da Candidatura       16         Reclamação da Validação efetuada pela Entidade de Validação       16         Denúncias       16         Desistência Total da Candidatura       17         Opção A : Reclamar/Corrigir Dados da Candidatura/Desistência Parcial da Candidatura       18         Opção A : Reclamar/Corrigir Dados da Candidatura/Desistência Parcial da Candidatura - Reclamação       18         1       Questões       19         2       Identificação       19 |

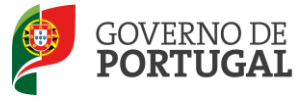

| 3.3.1.4 | 4 Opções da candidatura                                               | 21 |
|---------|-----------------------------------------------------------------------|----|
| 3.3.2   | Graduações Profissionais                                              | 22 |
| 3.4     | Opção B : Reclamação da Validação efetuada pela Entidade de Validação | 25 |
| 3.5     | Opção C - Denúncia                                                    | 28 |
| 3.6     | Opção D – Desistência Total                                           | 31 |
| 3.7     | Upload de Documentos                                                  | 32 |
| 4       | SUBMISSÃO DA RECLAMAÇÃO                                               | 35 |

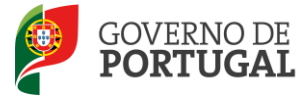

#### ÍNDICE DE IMAGENS

| IMAGEM 1 - ECRÃ INICIAL                                                                                                    | 10                                                 |
|----------------------------------------------------------------------------------------------------|----------------------------------------------------|
| IMAGEM 2 - MENUS DA APLICAÇÃO I                                                                                                    | 11                                                 |
| Imagem 3: Menu Reclamação                                                                                                    | 15                                                 |
| IMAGEM 4. CRIAÇÃO DA RECLAMAÇÃO                                                                                                    | 15                                                 |
| Imagem 5. Opções de Reclamação                                                                                                    | 15                                                 |
| IMAGEM 6. ALERTA DE MODIFICAÇÃO DAS OPÇÕES DE RECLAMAÇÃO                                                                                                    | 17                                                 |
| IMAGEM 7. OPÇÃO A – RECLAMAÇÃO E GRADUAÇÕES PROFISSIONAIS                                                                                                    | 18                                                 |
| IMAGEM 8. EDITAR                                                                                                    | 18                                                 |
| IMAGEM 9. OPÇÃO A - QUESTÕES                                                                                                    | 19                                                 |
| IMAGEM 10. OPÇÃO A - IDENTIFICAÇÃO                                                                                                    | 20                                                 |
| IMAGEM 11. OPÇÃO A - SITUAÇÃO DO CANDIDATO                                                                                                    | 20                                                 |
| IMAGEM 12: OPÇÃO A – OPÇÕES DA CANDIDATURA                                                                                                    | 21                                                 |
| IMAGEM 13. OPÇÃO A – GRADUAÇÕES PROFISSIONAIS I                                                                                                    | 22                                                 |
| IMAGEM 14. OPÇÃO A - GRADUAÇÕES PROFISSIONAIS II                                                                                                    | 22                                                 |
| IMAGEM 15. OPÇÃO A - DESISTIR DE GRADUAÇÃO                                                                                                    | 22                                                 |
| IMAGEM 16: OPÇÃO A – GRADUAÇÃO                                                                                                    | 23                                                 |
| IMAGEM 17: OPÇÃO A – CONFIRMAR GRADUAÇÕES PROFISSIONAIS                                                                                                    | 23                                                 |
| Імадем 18. Орção A – Resumo                                                                                                    | 24                                                 |
| IMAGEM 19. OPÇÃO A - ALERTA DE SUBMISSÃO PARCIAL                                                                                                    | 24                                                 |
| IMAGEM 20. OPÇÃO A - SUBMISSÃO PARCIAL                                                                                                    | 24                                                 |
| IMAGEM 21. OPÇÃO B – INÍCIO DO PROCESSO                                                                                                    | 25                                                 |
| IMAGEM 22. OPÇÃO B – IMAGEM EXEMPLIFICATIVA DO FORMULÁRIO                                                                                                    | 25                                                 |
| IMAGEM 23. OPÇÃO B – CAMPO DE TEXTO LIVRE                                                                                                    | 26                                                 |
| IMAGEM 24. OPÇÃO B – FINALIZAÇÃO                                                                                                    | 26                                                 |
| IMAGEM 25. OPÇÃO B – ALERTA DE FINALIZAÇÃO INTERMÉDIA                                                                                                    | 27                                                 |
| IMAGEM 26. OPÇÃO C – CRIAÇÃO DE DENÚNCIA                                                                                                    | 28                                                 |
| IMAGEM 27. OPÇÃO C – PESQUISA DE CANDIDATOS                                                                                                    | 28                                                 |
| IMAGEM 28. OPÇÃO C – PESQUISA DE GRUPO DE RECRUTAMENTO                                                                                                    | 29                                                 |
| Імадем 29. Орção С – Самро(s) а reclamar                                                                                                    | 29                                                 |
| IMAGEM 30. OPÇÃO C – FINALIZAÇÃO DE DENÚNCIA                                                                                                    | 29                                                 |
| IMAGEM 31. OPÇÃO C – OBRIGATORIEDADE DO TERMO DE RESPONSABILIDADE                                                                                                    | 30                                                 |
| IMAGEM 32. OPÇÃO C – LISTA DE CANDIDATOS DENUNCIADOS                                                                                                    | 30                                                 |
| IMAGEM 33. OPÇÃO C – CONFIRMAÇÃO ELIMINAÇÃO DE REGISTOS                                                                                                    | 30                                                 |
| IMAGEM 34. OPÇÃO D – DESISTÊNCIA TOTAL                                                                                                    | 31                                                 |
| IMAGEM 35. OPÇÃO D – CONFIRMAÇÃO DE DESISTÊNCIA TOTAL                                                                                                    | 31                                                 |
| IMAGEM 36. OPÇÃO D – SUBMISSÃO DA DESISTÊNCIA TOTAL                                                                                                    | 31                                                 |
| IMAGEM 37. OPÇÃO D – RECIBO DA DESISTÊNCIA TOTAL                                                                                                    | 31                                                 |
| INACENA 29 EEDADADAD "DOCUMENTOS"                                                                                                    |                                                    |
| IMAGEM 38. SEPARADOR DOCUMENTOS                                                                                                    | 32                                                 |
| IMAGEM 38. SEPARADOR DOCUMENTOS                                                                                                    | 32                                                 |
| IMAGEM 38. SEPARADOR DOCUMENTOS<br>IMAGEM 39. UPLOAD<br>IMAGEM 40. TIPO DE DOCUMENTOS                                                                                                    | 32<br>32<br>33                                     |
| IMAGEM 39. UPLOAD<br>IMAGEM 40. TIPO DE DOCUMENTOS<br>IMAGEM 41. DOCUMENTOS ANEXADOS                                                                                                    | 32<br>32<br>33<br>33                               |
| IMAGEM 38. SEPARADOR DOCUMENTOS<br>IMAGEM 39. UPLOAD<br>IMAGEM 40. TIPO DE DOCUMENTOS<br>IMAGEM 41. DOCUMENTOS ANEXADOS<br>IMAGEM 42. EDITAR / ELIMINAR RECLAMAÇÃO                                                                                                    | 32<br>32<br>33<br>33<br>35                         |
| IMAGEM 38. SEPARADOR DOCUMENTOS<br>IMAGEM 39. UPLOAD<br>IMAGEM 40. TIPO DE DOCUMENTOS.<br>IMAGEM 41. DOCUMENTOS ANEXADOS<br>IMAGEM 42. EDITAR / ELIMINAR RECLAMAÇÃO<br>IMAGEM 43. RESUMO/ OPÇÕES RECLAMAÇÃO                                                                                                    | 32<br>32<br>33<br>33<br>35<br>35                   |
| IMAGEM 38. SEPARADOR DOCUMENTOS<br>IMAGEM 39. UPLOAD<br>IMAGEM 40. TIPO DE DOCUMENTOS<br>IMAGEM 41. DOCUMENTOS ANEXADOS<br>IMAGEM 42. EDITAR / ELIMINAR RECLAMAÇÃO<br>IMAGEM 43. RESUMO/ OPÇÕES RECLAMAÇÃO<br>IMAGEM 44. SUBMISSÃO FINAL DA RECLAMAÇÃO                                                                                                    | 32<br>33<br>33<br>35<br>35<br>35                   |
| IMAGEM 38. SEPARADOR DOCUMENTOS<br>IMAGEM 39. UPLOAD<br>IMAGEM 40. TIPO DE DOCUMENTOS<br>IMAGEM 41. DOCUMENTOS ANEXADOS<br>IMAGEM 42. EDITAR / ELIMINAR RECLAMAÇÃO<br>IMAGEM 43. RESUMO/ OPÇÕES RECLAMAÇÃO<br>IMAGEM 44. SUBMISSÃO FINAL DA RECLAMAÇÃO<br>IMAGEM 45. CONFIRMAÇÃO DE FINALIZAÇÃO DA RECLAMAÇÃO                                                                                            | 32<br>33<br>33<br>35<br>35<br>36<br>36             |
| IMAGEM 38. SEPARADOR DOCUMENTOS<br>IMAGEM 39. UPLOAD<br>IMAGEM 40. TIPO DE DOCUMENTOS<br>IMAGEM 41. DOCUMENTOS ANEXADOS<br>IMAGEM 42. EDITAR / ELIMINAR RECLAMAÇÃO<br>IMAGEM 43. RESUMO/ OPÇÕES RECLAMAÇÃO<br>IMAGEM 44. SUBMISSÃO FINAL DA RECLAMAÇÃO<br>IMAGEM 45. CONFIRMAÇÃO DE FINALIZAÇÃO DA RECLAMAÇÃO<br>IMAGEM 46. ÚLTIMO ALERTA DE SUBMISSÃO DA RECLAMAÇÃO                                     | 32<br>33<br>33<br>35<br>35<br>36<br>36<br>36<br>36 |
| IMAGEM 38. SEPARADOR DOCUMENTOS<br>IMAGEM 39. UPLOAD<br>IMAGEM 40. TIPO DE DOCUMENTOS<br>IMAGEM 41. DOCUMENTOS ANEXADOS<br>IMAGEM 42. EDITAR / ELIMINAR RECLAMAÇÃO<br>IMAGEM 43. RESUMO/ OPÇÕES RECLAMAÇÃO<br>IMAGEM 44. SUBMISSÃO FINAL DA RECLAMAÇÃO<br>IMAGEM 45. CONFIRMAÇÃO DE FINALIZAÇÃO DA RECLAMAÇÃO<br>IMAGEM 46. ÚLTIMO ALERTA DE SUBMISSÃO DA RECLAMAÇÃO<br>IMAGEM 47. RECIBO DA RECLAMAÇÃO. | 32<br>33<br>33<br>35<br>35<br>36<br>36<br>36<br>36 |

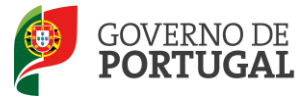

MINISTÉRIO DA EDUCAÇÃO E CIÊNCIA

Direcção-Geral da Administração Escolar

# 1 ENQUADRAMENTO

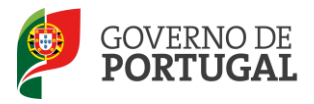

### 1 ENQUADRAMENTO

Este manual é uma peça fundamental dos procedimentos do Concurso Externo Extraordinário, para o ano escolar 2013/2014 e inclui todos os passos da reclamação eletrónica onde, e para os devidos efeitos, é requerida a participação e a intervenção do candidato, descrevendo as etapas que foram identificadas em resumo no aviso de abertura

Os ecrãs disponibilizados neste manual são ilustrativos da aplicação, podendo conter ligeiras diferenças face aos ecrãs finais a disponibilizar.

#### **1.1 Aspetos gerais**

Para que a reclamação seja realizada com sucesso, deve prestar especial atenção aos seguintes pontos:

- Proceder a uma leitura cuidada e completa do Decreto-Lei n.º 7/2013, de 17 de janeiro, do Decreto-Lei n.º 132/2012, de 27 de junho, do Despacho n.º 866/2013, de 16 de janeiro, do Aviso n.º 1340-A/2013, aviso de abertura do concurso, bem como outros documentos que considere importantes e que se encontram disponíveis na página da DGAE - www.dgae.mec.pt.
- 2. A reclamação dos dados constantes nas listas provisórias e nos verbetes individuais dos candidatos ao concurso Externo Extraordinário é apresentada **exclusivamente** através de formulário eletrónico, disponibilizado para o efeito. Isto significa que, qualquer reclamação apresentada por outra via, fora da aplicação da reclamação, será rejeitada, de acordo com o n.º 2 do capítulo XII do aviso de abertura.
- 3. A reclamação das listas provisórias e dos dados constantes dos verbetes será feita exclusivamente pelo candidato e este será o único responsável por **este processo.** A aplicação da reclamação eletrónica foi elaborada para que o seu preenchimento não permita a criação de uma nova candidatura. Os campos não alteráveis são os constantes no capítulo x do aviso de abertura do concurso.

#### **1.2** Listas Provisórias

Terminada a verificação dos requisitos de admissão a concurso, graduados e ordenados os candidatos admitidos, são elaboradas as listas provisórias:

As listas provisórias de ordenação do Concurso Extrano Extraordinário, são organizadas por grupo de recrutamento, correspondendo, respetivamente, a educadores de infância, professores do 1.º ciclo do ensino básico e professores dos 2.º e 3.º ciclos do ensino básico e do ensino secundário e da educação especial. Dentro de cada grupo de recrutamento, as listas são organizadas pela graduação profissional.

A publicitação das listas provisórias de ordenação e de exclusão é feita através do site <u>www.dgae.mec.pt</u>.

As listas provisórias de ordenação, candidatos admitidos/ordenados, publicitam os seguintes dados:

- Número de ordem no grupo de recrutamento a que foram opositores;
- Número de Utilizador;

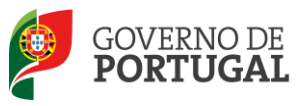

- Nome;
- Tipo de concurso (Ex externo extraordinário);
- Tipo de Candidato (contratado e outros);
- Código de agrupamento de escolas ou escola não agrupada em que se encontra colocado;
- Grupo de recrutamento em que se encontra colocado;
- Grau que a habilitação profissional confere:
  - Mestrado em Ensino, 2.º Ciclo do Processo de Bolonha (M);
  - Mestrado em Ensino, 2.º Ciclo do Processo de Bolonha + Formação Especializada (M + FE);
  - Licenciatura (L);
  - Licenciatura + Formação Especializada (L+FE);
  - Bacharelato (B);
  - Bacharelato + Formação Especializada (B+FE);
  - Outros (O);
- Prestou serviço efetivo de funções docentes com qualificação profissional, em pelo menos 365 dias, nos 3 anos letivos imediatamente anteriores ao da data de abertura do procedimento concursal, nos termos da alínea a) do n.º 1 do artigo 2.º do Decreto-Lei n.º 7/2013, de 17 de janeiro;
- Prioridade em que se posiciona;
- Graduação arredondada às milésimas, dos candidatos detentores de qualificação profissional para a docência obtida com base no disposto no artigo 11.º do Decreto-Lei n.º 132/2012, de 27 de junho, conjugado com o Despacho n.º 866/2013, de 16 de janeiro, quando aplicável;
- Tempo de serviço prestado antes da qualificação profissional (dias);
- Tempo de serviço prestado após a qualificação profissional (dias);
- Classificação profissional;
- Data de nascimento;
- Candidatura ao abrigo do Decreto-Lei n.º 29/2001, de 3 de fevereiro.

Dentro de cada grupo de recrutamento, os candidatos encontram-se ordenados por ordem decrescente da respetiva graduação profissional.

Nas listas provisórias de candidatos excluídos, elaboradas por grupo de recrutamento, apenas são publicitados: o número de utilizador; o nome do candidato; opção de graduação não considerada e o fundamento da exclusão (Códigos dos Motivos de Exclusão).

Os candidatos terão acesso aos verbetes que, por sua vez, configuram a transposição informática dos elementos registados nos formulários de candidatura eletrónica, nos termos do n.º 2 do artigo 14.º do Decreto-Lei n.º 132/2012, de 27 de junho.

No verbete provisório, o candidato encontra toda a informação por si introduzida na fase da Candidatura Eletrónica/Aperfeiçoamento, bem como o estado de validação da mesma.

- Nos verbetes das candidaturas válidas, encontra-se a graduação e número de ordem para a respetiva opção.
- Nos verbetes das candidaturas inválidas ou parcialmente válidas, encontra(m)-se elencado(s) o(s) motivo(s) de exclusão.

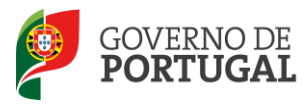

#### **1.3** Princípios da reclamação

- 1. Os candidatos podem apresentar reclamação de:
  - Qualquer campo válido que tenha sido, por lapso, incorretamente validado pela entidade de validação (agrupamento de escolas, escola não agrupada ou DGAE), constante da lista provisória de ordenação e verbete.
  - Qualquer campo não válido que tenha sido, por lapso, incorretamente invalidado pela entidade de validação (agrupamento de escolas, escola não agrupada ou DGAE), constante da lista provisória de exclusão e verbete.
- 2. A não apresentação de reclamação de qualquer dos campos da candidatura, quer este se encontre válido ou inválido, bem como dos elementos constantes das referidas listas e dos verbetes, naquele prazo, equivale, para todos os efeitos, à aceitação tácita dos dados e elementos não reclamados, nos termos do n.º 4 do artigo 14.º do Decreto-Lei n.º 132/2012, de 27 de junho.
- 3. Os candidatos podem desistir total ou parcialmente da candidatura eletrónica.
- 4. Qualquer alteração feita pelo candidato carece de validação por parte da entidade que validou a Candidatura Eletrónica, à exceção dos dados da residência e contactos. <u>É da responsabilidade do candidato a entrega dos documentos necessários para o efeito.</u>
- 5. Relativamente aos candidatos, cuja entidade de validação mencionada em 3.1 e 3.2 seja a DGAE, alerta-se que têm de proceder à importação informática (*upload*) dos documentos para a validação da mesma. Esta é a única via de apresentação de documentos à DGAE. Posteriormente, podem proceder à submissão da reclamação eletrónica.

#### 1.4 Contactos Úteis

Centro de Atendimento Telefónico – CAT: 213 943 480, disponível entre as 10:00 horas e as 18:00 horas (dias úteis). Centro de atendimento presencial na Direcção-Geral da Administração Escolar – Loja DGAE: Av. 24 de julho n.º 142, 1.º andar, Lisboa, também disponível entre as 10:00 horas e as 18:00 horas (dias úteis). E-concurso – disponível em <u>http://www.dgae.mec.pt</u>.

1.5 Prazo

A aplicação da reclamação encontra-se disponível das 10:00 horas de 25 de fevereiro às 18:00 horas de 1 de março de Portugal continental, correspondente a 5 dias úteis.

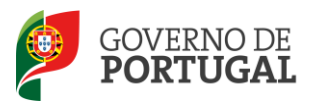

MINISTÉRIO DA EDUCAÇÃO E CIÊNCIA

Direcção-Geral da Administração Escolar

# **2** INSTRUÇÕES DE UTILIZAÇÃO

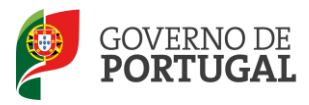

### 2 INSTRUÇÕES DE UTILIZAÇÃO SIGRHE

#### 2.1 Acesso à aplicação

A aplicação encontra-se disponível no Portal da DGAE ou diretamente através do endereço: <u>https://sigrhe.dgae.mec.pt/</u>.

Nota: A aplicação encontra-se otimizada para *Google Chrome e Mozilla Firefox*, sendo compatível também com *Apple Safari, Opera e Microsoft Internet Explorer 8*, pelo que é aconselhada a atualização do *software* de acesso à internet para as referidas versões, para uma melhor utilização da aplicação.

Para aceder à aplicação, deverá utilizar os dados de acesso (número de utilizador e palavra-chave) com que se autentica nas aplicações da DGAE.

#### 2.2 Funcionamento geral do SIGRHE

As instruções gerais do funcionamento do SIGRHE encontram-se no Manual de Utilização Geral do SIGRHE, disponível na área "DOCUMENTAÇÃO" do lado direito do ecrã de entrada da aplicação do SIGRHE (após autenticação).

| <i>Opeñ</i> `ERP                                                        | Número e nome de utilizador                                                                                                    | SIGRHE<br>Gestão de Recursos<br>Humanos da Educação                                           |
|-------------------------------------------------------------------------|----------------------------------------------------------------------------------------------------|-----------------------------------------------------------------------------------------------|
| GERAL SITUAÇÃO PROFISSIO                                                | INAL                                                                                                    |                                                                                               |
|                                                                         |                                                                                                    | INFORMAÇÕES 🔊                                                                                 |
|                                                                         | <b>BEM-VINDO AO SIGRHE!</b>                                                                                                    | 20 Junho Para imprimir ficheiros pdf no Internet Explorer                                     |
| O Sistema Interativo de Gestão de<br>burnanos e aos Docentes e Não Doce | Recursos Humanos da Educação (SIGRHE) visa fornecer às Escolas um instrumento que permita a gestão integrada dos seus recu<br>Intec disconibilizar as farzamentas necessárias à nectão da sua situação norficsional. | or DOCUMENTAÇÃO                                                                               |
| Esta ferramenta será enriquecida gra<br>do Pessoal não Docente.         | idualmenta, através da criação de módulos, procurando-se que abranja a totalidade das ações associadas à gestão do Pessoal Docen                                                                                     | 2012 escola - Candidato                                                                       |
| Para conhecer em detalhe os menus                                       | do SIGRHE, sugere-se a consulta do link "Estrutura de Menus" no topo do ecrã.                                                                                                    | 11 Janeiro Manual de Utilizador AEC - Candidato                                               |
|                                                                         | GERAL                                                                                                    | 11 Janeiro Manual de Utilizador AEC – Entidade Promotora                                      |
|                                                                         | • Consulta de Documentos<br>• Gestão de Entidades<br>• Consulte o M <u>anual do utilizados</u>                                                                                                    | 17 Novembro Manual Geral de Utilização do SIGRHE<br>2011 Manual Geral de Utilização do SIGRHE |
|                                                                         | <ul> <li>Pesquisa de dados de Trabalhador</li> <li>Bados Pessoais</li> <li>Pesquisa de dados de Escola</li> </ul>                                                                                                    |                                                                                               |
|                                                                         | SITUAÇÃO PROFISSIONAL<br>• Concurso Nacional<br>• Contratição Escola<br>• Outras Colocações<br>• Mobilidade<br>• Gestão de Colocações/Contratos                                                                      |                                                                                               |
|                                                                         |                                                                                                    |                                                                                               |
| <b>DGAE</b><br>Direção-Geral da Administração Escolar                   | Otimizado para 1824x768                                                                                                    | GOVERNO DE<br>PORTUGAL<br>1 CENCA                                                             |
|                                                                         | Imagem 1 - Ecrã Inicial                                                                                                    |                                                                                               |
|                                                                         |                                                                                                    |                                                                                               |

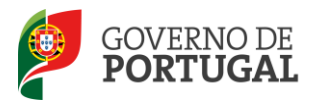

#### 2.3 Módulo Reclamação

#### 2.3.1 Menus da aplicação

Após entrada no ecrã inicial, o utilizador deverá selecionar o separador "Situação Profissional".

As **funcionalidades** do separador selecionado são exibidas num **menu**, visível do lado esquerdo do ecrã, onde se encontra disponível uma secção onde é possível selecionar a opção Reclamação.

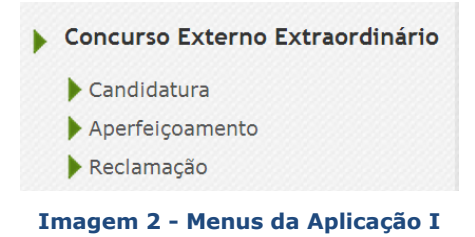

2.3.2 Funcionalidades disponíveis

É de salientar que pode elaborar a reclamação da sua candidatura em vários períodos temporais, desde que dentro do prazo, não sendo obrigatório efetuá-lo todo de uma só vez, procedendo à gravação dos dados inseridos. Ao retornar, clicando no botão "Editar", encontrará os dados gravados das visitas efetuadas anteriormente na aplicação.

Ao longo dos passos da aplicação, surgirão vários botões, cujas funcionalidades são descritas na tabela seguinte:

| Botão                              | Função                              | Descrição                                                                         |
|------------------------------------|-------------------------------------|-----------------------------------------------------------------------------------|
| Gravar                             | Gravar                              | Ao clicar no botão, os dados serão<br>guardados, temporariamente.                 |
| Gravar e Fechar                    | Gravar e Fechar                     | Grava os dados alterados/corrigidos e<br>fecha o documento                        |
| Editar                             | Editar                              | Permite retomar uma reclamação ainda<br>não submetida.                            |
| Cancelar                           | Cancelar                            | Cancelar a edição do documento                                                    |
| Submeter                           | Submeter                            | Submete os dados alterados/corrigidos e<br>fecha o documento                      |
| Confirmar Opções de Reclamação     | Confirmar opções                    | Ao clicar no botão está a confirmar as<br>opções de reclamação selecionadas       |
| Modificar Opções de Reclamação     | Modificar opções                    | Permite alterar as opções de reclamação<br>selecionadas                           |
| Confirmar Reclamação               | Confirmar<br>reclamação             | Ao clicar no botão está a confirmar                                               |
| Gravar Dados da Graduação          | Gravar dados da<br>graduação        | Grava os dados alterados/corrigidos na<br>graduação                               |
| Modificar Graduações Profissionais | Modificar<br>graduações             | Permite aceder e modificar os dados<br>reclamados                                 |
| Finalizar Reclamação de Dados      | Finalizar<br>Reclamação de<br>dados | Dar como concluída a alteração/correção<br>de dados (candidatura e/ou graduações) |

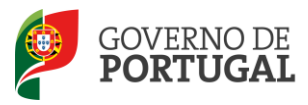

| Botão                                      | Função                                             | Descrição                                                                                                |
|--------------------------------------------|----------------------------------------------------|----------------------------------------------------------------------------------------------------|
| Confirmar Seleção do Candidato a Denunciar | Confirmar a seleção<br>do Candidato a<br>Denunciar | Ao clicar no botão está a confirmar que o<br>n.º que indicou é o do candidato que<br>pretende denunciar. |
| Gravar e Continuar Editar                  | Gravar e Continuar<br>a Editar                     | Permite gravar as modificações e<br>continuar com a candidatura editável                                 |
| Repor Dados                                | Repor dados                                        | Ao clicar no botão apaga os dados já<br>modificados e repõe os dados iniciais                            |
| Gravar Reclamação da Validação             | Gravar reclamação<br>da validação                  | Grava os dados reclamados em<br>Identificação e Situação Profissional e/ou<br>opções de candidatura.     |
| Confirmar Reclamação da Validação          | Confirmar<br>Reclamação da<br>validação            | Ao clicar no botão está a confirmar que já<br>reclamou da validação dos todos os<br>campos pretendidos   |
| Confirmar Denúncia                         | Confirmar denuncia                                 | Ao clicar no botão está a confirmar a(s)<br>denúncia(s) efetuada(s)                                      |
| Finalizar Denúncia                         | Finalizar denúncia                                 | Está a dar por concluído o processo de<br>identificação das denúncias                                    |
| Modificar Reclamação                       | Modificar<br>Reclamação                            | Este botão que aparece, na fase final da<br>reclamação, permite ainda modificar a<br>reclamação          |
| Submeter Reclamação                        | Submeter<br>Reclamação                             | Ao clicar no botão, a reclamação será<br>submetida e todos os dados guardados<br>centralmente.           |
| Imprimir Recibo                            | Imprimir recibo                                    | Botão disponível no Recibo da<br>candidatura, após submissão, com<br>sucesso, da reclamação              |

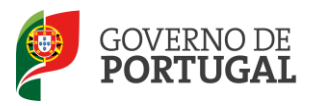

MINISTÉRIO DA EDUCAÇÃO E CIÊNCIA

Direcção-Geral da Administração Escolar

# **3.** Reclamação

Reclamação da Candidatura 1.1

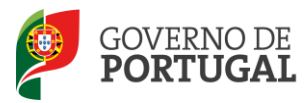

### 3 Reclamação

Atenção – Para que o processo de submissão da reclamação seja concluído com sucesso, deve ler com atenção o descrito no ponto 4 deste Manual e seguir os passos nele descritos.

#### 3.1 Enquadramento

A aplicação da reclamação eletrónica dispõe de quatro opções, sendo obrigatória a seleção de, pelo menos, uma das seguintes opções:

- A. Reclamar/Corrigir Dados da Candidatura/Desistência Parcial da Candidatura.
- B. Reclamação da Validação efetuada pela Entidade de Validação.
- C. Denúncias.
- D. Desistência Total da Candidatura.

A escolha da última opção, desistência total da candidatura, exclui a possibilidade de selecionar qualquer das anteriores. Do mesmo modo, se escolher uma ou mais das três primeiras opções, não poderá desistir da candidatura.

Caso o candidato não pretenda desistir da candidatura (opção D), poderá selecionar qualquer combinação entre as opções A, B e C.

Antes de submeter a reclamação, o candidato deverá certificar-se:

- Se reclamou de todos os campos alteráveis pretendidos;
- Se reclamou de todas as validações de que pretendia reclamar;
- Se denunciou algum candidato, do mesmo grupo de recrutamento, que considere constar indevidamente das listas provisórias de ordenação.

O candidato terá uma única possibilidade de submeter a Reclamação Eletrónica constituída pelas diferentes opções, dentro do prazo estabelecido.

Finalizado o preenchimento da(s) opção(ões) reclamada(s), o candidato deve proceder à submissão global da reclamação na área "Opções de reclamação".

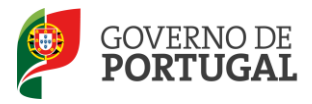

#### 3.2 Opções de reclamação

Após escolher a opção *Reclamação*, o candidato irá iniciar o processo, carregando em *Opções Reclamação*.

|                                                   | Concurso Externo Extraordinário      |            |      |                |
|---------------------------------------------------|--------------------------------------|------------|------|----------------|
|                                                   | ▶ Candidatura                        |            |      |                |
|                                                   | ✓Aperfeiçoamento                     |            |      |                |
|                                                   | Aperfeiçoamento                      |            |      |                |
|                                                   | ▼Reclamação                          |            |      |                |
|                                                   | Opções de Reclamação                 |            |      |                |
|                                                   | 🕨 - Corrigir / Desistir parcialmente |            |      |                |
|                                                   | - Reclamação da Validação            |            |      |                |
|                                                   | - Denúncias                          |            |      |                |
| Para iniciar a sua reclamação, o candidato (      | deve carregar no botão Novo          | <b>)</b> . |      |                |
| Concurso Externo Extraordinário - Reclamação Novo |                                      |            |      |                |
|                                                   |                                      |            | 44.4 | 0 - 0 de 0 🕨 🕪 |

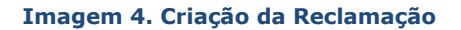

No novo ecrã o candidato poderá proceder à escolha das diferentes opções de reclamação anteriormente descritas e proceder às conjugações que entenda necessárias.

| Notas                                                                                                    |                                                                                                    |
|----------------------------------------------------------------------------------------------------|----------------------------------------------------------------------------------------------------|
| Bem-vindo(a) à aplicaç<br>Nos termos do n.º 2 do artigo<br>das listas dos elementos delas<br>reclamação equivale à aceitaçã                    | ção da Reclamação Eletrónica do Concurso Externo Extraordinário, para o ano escolar de 2013/2014.<br>14.º do Decreto-Lei n.º 132/2013, de 27 de junho, cabe redamação das listas provisórias, no prazo de cinco dias úteis a contar do dia imediato ao da publicitação<br>constantes. De acordo com o n.º 4 do artigo 14.º do Decreto-Lei n.º 132/2013, de 27 de junho, considera-se, para todos os efeitos, que a não apresentação do<br>o de todos os elementos referidos nas listas e nos respetivos verbetes. |
| É obrigatória a seleção de uma<br>• Reclamar / Corrigir dad<br>• Reclamação da validaçã<br>• Denúncias [Opção C]<br>• Desistência total da car | ou mais opções de reclamação:<br>os /Desistência parcial da candidatura [Opção A]<br>io efectuada pela entidade de validação [Opção B]<br>didatura [Opção D]                                                                                                    |
| A escolha da última opção - de<br>Se escolher uma ou mais opçõe                                                                                | sistência total da candidatura, exclui a possibilidade de selecionar qualquer uma das opções anteriores.<br>es, não poderá desistir totalmente da candidatura.                                                                                                    |
| Atenção:<br>Se não selecionou uma das o<br>Reclamação', disponível no mer                                                                      | pções, não poderá reclamar da mesma. Caso constate que não selecionou determinada opção de reclamação pode, a qualquer momento, retornar a 'Opçõe<br>u lateral esquerdo. Todas as reclamações efetuadas antenormente serão apagadas o que implica que todos os processos tenham de ser reinicados.                                                                                                    |
| Finalizadas as diferentes eta<br>cuidadosamente. Após confir                                                                                   | pas das opções, deve voltar a 'Opções de Reclamação' e confirmar a reclamação. Em seguida, irá surgir o resumo da reclamação que deverá verificar<br>mação, terá de introduzir a sua palavra-chave e submeter a reclamação, tendo assim acesso ao recibo que deverá imprimir.                                                                                                    |
| Só a visualização da página<br>dentro do prazo de reclamaç                                                                                     | do recibo lhe garante que a sua reclamação foi submetida. Os candidatos podem efetuar a sua reclamação em vários periodos temporais, desde qu<br>ão, não sendo obrigatório efetuar toda a reclamação de uma só vez. Nesse caso, sempre que sair da aplicação da reclamação, deve 'Gravar'.                                                                                                    |
| Depois de selecionar as opções                                                                                                    | pretendidas, ao cicar nas opções que se encontram no menu do lado esquerdo do ecrã, terá acesso às mesmas para proceder à sua reclamação.                                                                                                    |
| Selecione as opções de recla                                                                                                    | mação pretendidas                                                                                                    |
| Reclamar/Corrigir dados/De                                                                                                    | sistência parcial da Candidatura - Opção A : 📄                                                                                                    |
| Reclamação da validação efeti                                                                                                    | uada pela entidade de validação - Opção B : 📄                                                                                                    |
| ,                                                                                                    | Denúncias - Opção C : 📄                                                                                                    |
|                                                                                                    | esisterica total da Canaloatura - Opçao D : 📄                                                                                                    |
| Estado Reclamação : F                                                                                                    | Parte 1 - Escolha Opções                                                                                                    |
| Reclamação                                                                                                    |                                                                                                    |
|                                                                                                    |                                                                                                    |
| Confirmar Opções de Reclama                                                                                                    | 3 <u>5</u> 30                                                                                                    |

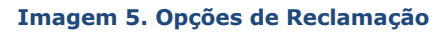

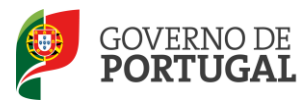

Caso pretenda reclamar, o candidato tem de selecionar, **obrigatoriamente**, pelo menos uma opção.

Chama-se a atenção para que, independentemente da(s) opção(ões) selecionada(s) e do(s) motivo(s) pelo(s) qual(ais) é efetuada a reclamação, o docente só poderá **submeter a Reclamação Eletrónica, na globalidade, uma** <u>única vez</u>.

#### 3.2.1 Reclamar/Corrigir Dados da Candidatura/Desistência Parcial da Candidatura

Ao selecionar a opção <u>Reclamar/Corrigir Dados da Candidatura/Desistência Parcial da Candidatura</u>, o candidato poderá:

- Alterar ou corrigir os dados que são passíveis de retificação, ou de alteração, nos campos acessíveis para o
  efeito, quer tenham sido invalidados ou validados pela respetiva entidade de validação, mas que se lhe
  afigura não estarem corretos;
- Desistir parcialmente da candidatura.

#### **3.2.2** Reclamação da Validação efetuada pela Entidade de Validação

Deve selecionar a opção Reclamação da Validação efetuada pela Entidade de Validação, caso verifique:

- Que a validação não foi efetuada corretamente, independentemente da candidatura estar válida ou inválida, relativamente a qualquer campo, nomeadamente, os campos das validações efetuadas às questões ou por falta de apresentação de documentação;
- Que se encontra excluído por falta de apresentação de documentos e não proceda a nenhuma alteração aos dados inicialmente indicados (deve apresentar os documentos à entidade de validação).

Após a seleção de uma questão ou de um campo da candidatura do qual o candidato pretende reclamar, surge um campo de texto livre onde o candidato deve explicitar, de forma clara e objetiva, as razões para a análise da reclamação.

Os dados introduzidos neste campo de texto livre não serão transcritos ou refletidos nos campos em causa. Apenas indicam qual o sentido da validação efetuada ou a efetuar pela respetiva entidade de validação.

Assim, e caso pretenda alterar o valor do campo em apreço, deverá, antes de mais ou concomitantemente, selecionar a opção de reclamação "Reclamar/Corrigir Dados da Candidatura" (opção A).

#### 3.2.3 Denúncias

Antes de selecionar a opção <u>Denúncias</u>, o candidato deve estar esclarecido e ciente da correta utilização deste procedimento. Deve, igualmente, ter em atenção a legislação e os documentos de suporte ao concurso, através da

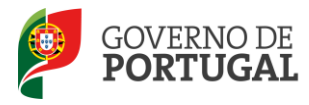

informação disponibilizada na página da DGAE (<u>www.dgae.mec.pt</u>) ou através dos nossos contactos úteis.

#### 3.2.4 Desistência Total da Candidatura

Ao selecionar a opção *Desistência Total da Candidatura*, o candidato manifestará a intenção de anular, na totalidade, a sua candidatura.

Terminado o processo de identificação das opções que o candidato pretende utilizar para reclamar, deve carregar no botão Confirmar Opções de Reclamação, disponível no fundo do ecrã, para poder iniciar o processo de reclamação propriamente dito.

Após confirmação das opções, caso constate que escolheu indevidamente uma das hipóteses ou caso pretenda alterar / adicionar uma nova opção, pode sempre carregar no botão Modificar Opções de Reclamação.

Alerta-se para o facto de que esta ação irá eliminar todos os dados inseridos para cada uma das opções anteriormente selecionadas.

| Ao modificar as Opções de Candidatura rem   | lo modificar as Opções de Candidatura removendo opções  |  |  |  |  |  |
|---------------------------------------------|---------------------------------------------------------|--|--|--|--|--|
| previamente selecionadas irá perder os dado | previamente selecionadas irá perder os dados inseridos  |  |  |  |  |  |
| relativos às mesmas. Tem a certeza que dese | elativos às mesmas. Tem a certeza que deseja continuar? |  |  |  |  |  |
| ОК                                          | Cancelar                                                |  |  |  |  |  |

Imagem 6. Alerta de modificação das Opções de Reclamação

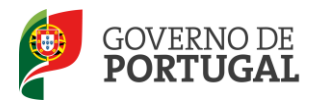

#### 3.3 Opção A : Reclamar/Corrigir Dados da Candidatura/Desistência Parcial da Candidatura

Ao escolher a opção A, o candidato poderá consultar e alterar todos os campos da candidatura, tanto válidos como inválidos, que não constem do aviso de abertura como campos inalteráveis.

No caso de o docente possuir mais do que uma graduação profissional (ecrã Graduação), poderá nesta fase desistir de uma delas.

| Alerta-se para a importância de, nesta fase, | consultar o Manual | de Instruções d | la Candidatura Eletrónica, para |
|----------------------------------------------|--------------------|-----------------|---------------------------------|
| efeitos de preenchimento da Opção A.         |                    |                 |                                 |

No menu lateral, deverá indicar se pretende corrigir dados/ desistir parcialmente a nível:

- dos dados gerais da candidatura (reclamação);
- de graduações profissionais.

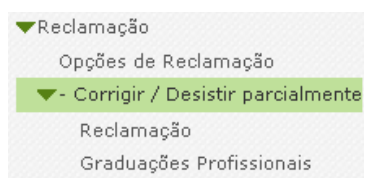

Imagem 7. Opção A – Reclamação e Graduações Profissionais

3.3.1 Opção A : Reclamar/Corrigir Dados da Candidatura/Desistência Parcial da Candidatura - Reclamação

Efetuada a sua escolha, deverá carregar no ícone 🧷 (Editar), para iniciar o processo de reclamação.

| Alteração/Correção - I                             | Dados                     |                          |                    |                   |              |                   |                   |                            |        |
|----------------------------------------------------|---------------------------|--------------------------|--------------------|-------------------|--------------|-------------------|-------------------|----------------------------|--------|
| Irá dar início ao process<br>alterações/correções. | o de reclamação sobre os  | dados. Nos ecrãs seg     | uintes poderá indi | car os campos o   | da candidat  | ura que prete     | nde alterar/corri | gir, assim como os motivo  | das    |
|                                                    |                           |                          |                    |                   |              |                   |                   |                            |        |
| Concurso Ext                                       | erno Extraordi            | nário - Recl             | amação d           | e Dados           |              |                   |                   |                            |        |
|                                                    |                           |                          |                    |                   |              |                   |                   |                            |        |
| Concurso Externo Ext                               | raordinário - Reclama     | ção de Dados             |                    |                   |              |                   |                   | 📢 🔍 1 - 1 de               | 1 > >> |
| NÚMERO DE<br>UTILIZADOR                            | 1.1 NOME                  | 1.3 NÚM. DO<br>DOCUMENTO | 1.7 NIF            | 1.9<br>LOCALIDADE | 1.11<br>PAÍS | 1.12<br>REGIÃO    | 1.14<br>TELEMÓVEL | ESTADO RECLAMAÇÃO<br>DADOS |        |
| 🥜 #514515791                                       | Ana Maria Tavaina<br>Pina | 9993349                  | 28753.8883         | CALMODA.          | Pertopal     | <b>Contention</b> | 944628249         | Hume 4                     | ×      |
|                                                    |                           |                          | Turners            |                   |              |                   |                   |                            |        |

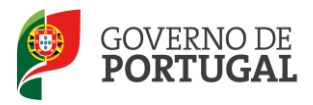

#### 3.3.1.1 Questões

Nesta área, o candidato apenas poderá verificar a validação efetuada pela entidade de validação relativamente à secção "Questões".

Por não haver valores por si introduzidos, nada poderá alterar / corrigir nesta área. Qualquer reclamação a efetuar sobre esta área, deverá ser feita no âmbito da "Reclamação da Validação efetuada pela Entidade de Validação" - **Opção B**.

| Cancelar 44 4 1 de :                                                                                                    | > >>   |
|----------------------------------------------------------------------------------------------------|--------|
| 0                                                                                                    |        |
| Repor Dados Confirmar Identificação e Situação do Candidato                                                                                                    |        |
| Estado da Recuminação de Dados - Parte 1                                                                                                    |        |
| Reclamação com Campos Reclamação s :                                                                                                    | ,      |
| Graduação com Campos Reclamados :                                                                                                    |        |
| Estado da Validação                                                                                                    |        |
| Resultado :                                                                                                    | 4      |
| Resultado Aferições Graduações :                                                                                                    |        |
|                                                                                                    |        |
|                                                                                                    |        |
| C Questões Identificação (A VERIFICAR) Situação Professional do Candidato (A VERIFICAR) Opções da Candidatura (A VERIFICAR) Graduações e Preferências (A VE                                                                                                    | RIFI > |
| Questões do Candidato                                                                                                    |        |
| 2. O candidato apresentou declaração da procuração que confere poderes para apresentação da sua candidatura por outrem?: Não relevante (valida)                                                                                                    |        |
| 3. O candidato apresentou autorização para o exercício de funções docentes em Portugal?: Não relevante (valida)                                                                                                    |        |
| 4. O candidato é portador de deficiência e apresentou declaração sob compromisso de honra onde consta o grau de<br>incapacidate igual ou superior a 60% e o tipo de deficiência prevista no nº. 1 do art.º 6.º do DL nº. 29/201, de 03/201; Não <b>relevante (valida)</b>                                             |        |
| 5. O candidato apresentou a declaração em como já foi cumprido, ou está dispensado do cumprimento do contrato de<br>prestação de serviços com o estabelecimento de ensino particular ou cooperativo onde realizou a profissionalização, nos<br>termos do no.º 7 do art.º 42.º do DL n.º 287/188, de 1907/88, Mai OSA? |        |
| 6. O candidato encontra-se abrangido por penalidade prevista na lei?: Não (valida)                                                                                                    |        |

#### Imagem 9. Opção A - Questões

3.3.1.2 Identificação

A página *Identificação* apresenta pré-preenchidos os dados que o candidato inseriu na altura do preenchimento da Inscrição Obrigatória/Registo.

Os campos 1.2 'Doc. de Identificação' e 1.3 'Núm. do Documento' são passíveis de retificação.

Os restantes campos, desde que passíveis de alteração, podem ser corrigidos / alterados, independentemente do estado em que se encontrem.

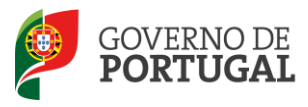

| Concurso Externo Extraordinário - Reclamação de Dados                                                                                                    | E .             |
|----------------------------------------------------------------------------------------------------|-----------------|
| Cancelar                                                                                                    | ≪ < 1 de 1 > >> |
|                                                                                                    |                 |
| Repor Dados Confirmer Identificação e Stuação do Candidato                                                                                                    |                 |
| Estado da Keciamação de Lados                                                                                                    |                 |
| Estado Reclamação Dados : Parte 1                                                                                                    | Ŧ               |
| Graduață com Campos Reclamados :                                                                                                    |                 |
| Estado de Validação                                                                                                    |                 |
| Resultado 1                                                                                                    | 4               |
|                                                                                                    |                 |
| Resultado Aferições Graduações :                                                                                                    |                 |
|                                                                                                    |                 |
|                                                                                                    |                 |
| Questoes Identificação (A VERIFICAR) Situação Professional do Candidato(A VERIFICAR) dipções da Candidatura(A VERIFICAR) Graduações e Preferencias(A VERIFICAR) |                 |
| Número de utilizador :                                                                                                    |                 |
| 1.1 Nome 🛡 :                                                                                                    |                 |
| 1.3 Núm. do Documento 🕥 :                                                                                                    |                 |
| 1.4 Data de Nascimento 🛈 :                                                                                                    |                 |
| 1.5 Género :                                                                                                    |                 |
| Nacionalidade                                                                                                    |                 |
| 1.6 Nacionalidade 🛡 :                                                                                                    |                 |
| 1.7 NF :                                                                                                    |                 |
| Morada                                                                                                    |                 |
| 1.8 Morda 🔮 : Busto menos a sector spectros -                                                                                                    |                 |
|                                                                                                    |                 |
| Pais                                                                                                    |                 |
| 1.11 Pais 🛈 : Minima                                                                                                    | v.]             |
| 1.12 Região 🔀 : Continente                                                                                                    |                 |
| Contactos                                                                                                    |                 |
| 1.13 Telefone 🔍 :                                                                                                    |                 |
| 1.14 Telemõvel 🔮 :                                                                                                    |                 |
| 1.15 Email 🔮 : 👬 🗰 🗰 👘                                                                                                    |                 |

Imagem 10. Opção A - Identificação

#### 3.3.1.3 Situação do candidato

A página apresenta pré-preenchidos os dados que o candidato inseriu na altura da Candidatura/Aperfeiçoamento.

Os campos, desde que passíveis de alteração, podem ser corrigidos ou alterados, independentemente do estado em que se encontrem.

Nesta etapa, o candidato do tipo "Outros" pode alterar o campo 2.1 para Contratado, caso assim o entenda.

| Concurso Externo Extraordinário - Reclamação de Dados                                                                                                    | =          |
|----------------------------------------------------------------------------------------------------|------------|
| Cancelar                                                                                                    | 1 de 1 🕨 🔅 |
| Repor Dados<br>Estado da Bacianação de Dados                                                                                                    |            |
| Estado Reclamação Dados : Parte 1                                                                                                    |            |
| Reclamação com Campos Reclamados : 🔄<br>Graduação com Campos Reclamados : 🔄                                                                                                    |            |
| Estado da Validação                                                                                                    |            |
| Resultado :                                                                                                    | 1.         |
| Resultado Aferições Graduações :                                                                                                    | 11         |
| Questões Identificação (A VERIFICAR) Situação Profissional do Candidato (A VERIFICAR) Opções da Candidatura (A VERIFICAR) Graduações e Preferências (A VERIFICAR)                                          |            |
| 2 Situação Profissional do Candidato                                                                                                    |            |
| 2.1 Tipo de Candidata 🛈 : 🚺                                                                                                    |            |
| 3 Apresentação de Comprovativos de Candidatura                                                                                                    |            |
| 3.1 Entidade de Validação ♥ : Agrupamento / Escola não Agrupada     3.2 Código do Agrupamento     de escolas/Escola não agrupada de Validação ♥ :     Nome do Agrupamento de escolas/Escola não agrupada : | _          |

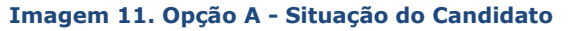

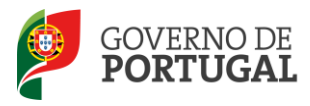

Terminada a verificação dos dados do separador **Identificação** e **Situação Profissional do Candidato**, e depois de acionar o botão Confirmar Identificação e Situação do Candidato, o candidato pode avançar para o separador **Opções de Candidatura**.

#### 3.3.1.4 Opções da candidatura

A página apresenta pré-preenchidos os dados que o candidato inseriu na altura da Candidatura/Aperfeiçoamento.

Os campos, desde que passíveis de alteração, podem ser corrigidos ou alterados, independentemente do estado em que se encontrem.

| Concurso Externo Extraordinário - Reclamação de Dados                                                                                                    |     |
|----------------------------------------------------------------------------------------------------|-----|
| Cancelan                                                                                                    |     |
|                                                                                                    |     |
| Modificar Identificação ou Situação do Candidato Confirmar Opções de Candidatura                                                                                                    |     |
| Estado da Reclamação de Dados                                                                                                    |     |
| Estado Reclamação Dados : Parte 2                                                                                                    | (v) |
| Reclamação com Campos Reclamados :                                                                                                    |     |
| Graduação com Campos Reclamados : 📃                                                                                                    |     |
| Estado da Validação                                                                                                    |     |
|                                                                                                    |     |
| Resultado :                                                                                                    | 4   |
|                                                                                                    |     |
| Resultado Afericões Graduações :                                                                                                    |     |
|                                                                                                    |     |
|                                                                                                    | 4   |
|                                                                                                    |     |
| Questões         Identificação(VERIFICADO)         Situação Profissional do Candidato(VERIFICADO)         Opções da Candidatura(A VERIFICAR)         Graduações e Preferências(A VERIFICAR) |     |
| 4 Opcões da Candidatura                                                                                                    |     |
| 4.1.4 eux Caedidatura é para efeites de L                                                                                                    |     |
| 4.1 A sua candidatura e para efectos de                                                                                                    |     |
| 4.2 Número de Grupos de Recrutamento a que se vai candidatar 🖤 i (Um)                                                                                                    | ÷   |
| 4.3 exercise detuvamente incodes docentes com qualincaçado profissional,<br>em pelo menos 365 días, nos três anos letivos inectidatamente anteriores                                        |     |
| (2009/2010 e/ou 2010/2011 e/ou 2011/2012) ao da data de abertura do presente concurso en regimente do contrato da trabalho em funçãos en tiblicas                                           |     |
| a termo resolutivo decorrente da aplicação do Decreto-Lei n.º 35/2007, de Sim                                                                                                    | ¥.  |
| 15 de fevereiro, e do Decreto-Lei n.º 20/2006, de 31 de janeiro, alterado<br>nelo Decreto-Lei n.º 51/2000, de 37 de fevereiro?                                                              |     |
|                                                                                                    |     |
| 4.4 É portador(a) de deficiência, com grau de incapacidade igual ou superior a                                                                                                    |     |
| 60%, e concorre ao abrigo da quota referida no DL n.º 29/2001, de 03/02? 🖤 :                                                                                                    |     |
| 4.5 Teve menção qualitativa não inferior a "Bom", nos anos a que se refere<br>a alícea a) do e 1 do artícea 2.8 do Di po 2/2012 do 12 do isponte dorde                                      |     |
| que o tempo de serviço devesse ser obrigatoriamente avaliado nos termos<br>Não, não foi avaliado                                                                                            |     |
| da legislação ao tempo aplicável? 👽 :                                                                                                    |     |

Imagem 12: Opção A – Opções da Candidatura

Nesta etapa, o candidato pode alterar o campo 4.5 de "Não, não foi avaliado" para "Sim, foi avaliado" ou para "Não relevante, ao abrigo (...)".

Caso tenha indicado no campo 4.5 "Não relevante, ao abrigo (...)", poderá indicar no campo 4.5.1 a opção "Sim" ou "Não".

Terminadas as alterações / correções desejadas, deve carregar em Confirmar Opções de Candidatura e avançar para as Graduações Profissionais.

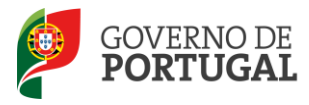

#### 3.3.2 Graduações Profissionais

Para editar a área das graduações profissionais, o docente deve aceder ao menu lateral e utilizar o submenu Graduações Profissionais.

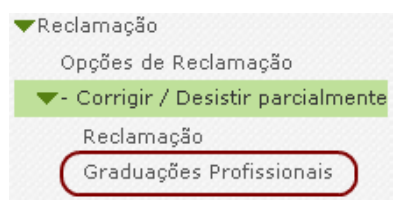

Imagem 13. Opção A – Graduações Profissionais I

Na área GRADUAÇÕES PROFISSIONAIS, o docente poderá visualizar a listas das graduações a concurso.

| acurso Extern         | o Extraordinário -                        | Reclamação de Dados - Graduações Profissio                                      | onais                                                |                                |                              |                                           |                                                      |                                       |                                                           | (1 - 2 de 2 )⊧         |
|-----------------------|-------------------------------------------|---------------------------------------------------------------------------------|------------------------------------------------------|--------------------------------|------------------------------|-------------------------------------------|------------------------------------------------------|---------------------------------------|-----------------------------------------------------------|------------------------|
| ORDEM DA<br>GRADUAÇÃO | CÓDIGO DO GRUPO DE<br>RECRUTAMENTO        | CÓDIGO DO GRUPO DE RECRUTAMENTO PARA O QUAL<br>POSSUI QUALIFICAÇÃO PROFISSIONAL | GRAU                                                 | ANTES DA<br>PROFISSIONALIZAÇÃO | APÓS A<br>PROFISSIONALIZAÇÃO | NÚMERO DE<br>PREFERÊNCIAS<br>MANIFESTADAS | DESISTIR DA GRADUAÇÃO -<br>QUALIFICAÇÃO PROFISSIONAL | GRADUAÇÃO COM<br>CAMPOS<br>RECLAMADOS | ESTADO RECLAMAÇÃO DE DADOS<br>QUALIFICAÇÕES PROFISSIONAIS | ESTADO DA<br>GRADUAÇÃO |
| / 1                   | spell is 2-fining day<br>formers, Ranston |                                                                                 | www.ianada                                           | 19                             | 1084                         | 4                                         | age-                                                 |                                       | Section and product of                                    | torial and             |
| 02                    | Antonio anto agrico.<br>Antoneo de la     | trage to which, the latter hadnes                                               | andream and A.<br>Statistical de<br>Marie a Maria (M | -                              | -                            | -                                         | NBK                                                  | Mir.                                  | inter Redric tostage again.                               |                        |

Imagem 14. Opção A - Graduações Profissionais II

O candidato poderá efetuar as alterações que entender necessárias, para cada graduação, individualmente.

Nesta fase, não poderá manifestar novas preferências, apenas, poderá consultar as preferências manifestadas.

No caso de estar a concurso a mais do que uma graduação, o candidato pode ainda optar por desistir de uma delas.

| Gravar Dados da Graduação                                                    |
|------------------------------------------------------------------------------|
| 5.1 Graduação - Qualificação Profissional 5.1.6 Manifestação de Preferências |
| Desistência parcial de Graduação                                             |
| Desistir da Graduação - Qualificação Profissional : 🔲                        |
| 5.1.1 Código do Grupo de Recrutamento 🜒 : 260 - Educação Física 🛛            |

Imagem 15. Opção A - Desistir de Graduação

Para cada Graduação Profissional, a página apresenta pré-preenchidos os dados que o candidato inseriu na altura da Candidatura/Aperfeiçoamento.

Os campos, desde que passíveis de alteração, podem ser corrigidos ou alterados, independentemente do estado em que se encontrem.

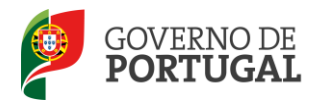

#### Gravar Dados da Graduação

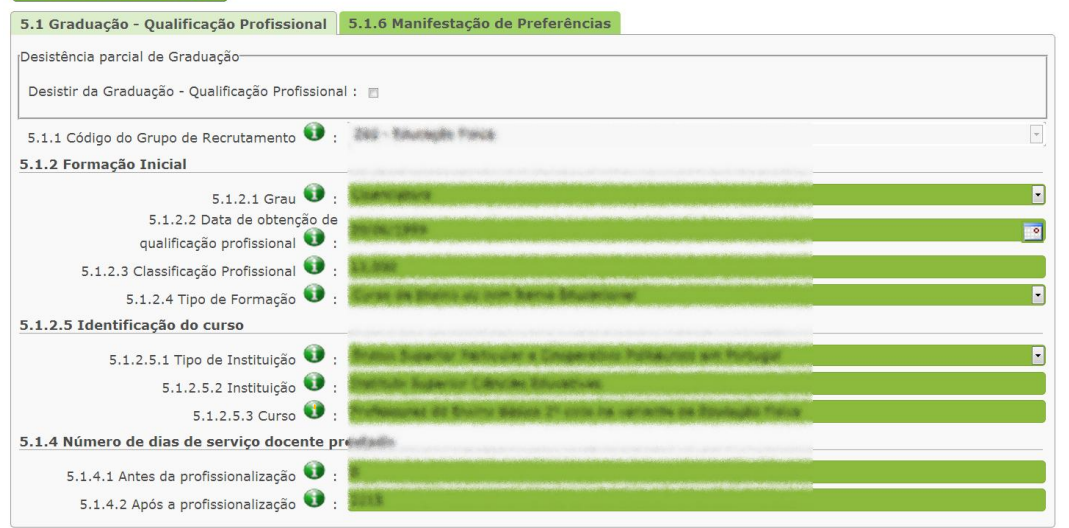

#### Imagem 16: Opção A – Graduação

Terminadas as correções /alterações pretendidas para a graduação em causa, o candidato deve obrigatoriamente carregar no botão Gravar Dados da Graduação .

Caso pretenda proceder a alterações noutra graduação, deve novamente selecionar o botão do menu lateral e aceder à lista de graduações.

Quando terminar o processo de alterações a nível das graduações, deve obrigatoriamente selecionar a opção *Reclamação* constante no menu lateral (ver imagem 6), confirmar as diferentes secções (caso ainda não o tenha

feito e terminar a reclamação dos dados carregando em

Finalizar Reclamação de Dados

| Concurso Externo E                                                                                                    | xtraordinário - Reclamação de Dados |                                    |  |
|----------------------------------------------------------------------------------------------------|-------------------------------------|------------------------------------|--|
| Cancelar                                                                                                    |                                     |                                    |  |
| ()<br>Modificar Opções de Candidatura                                                                                     |                                     | Confirmar Graduações Profissionais |  |
| Estado da Keciamação de Dados                                                                                             |                                     |                                    |  |
| Estado Reclamação Da                                                                                                    | dos : Parte 3                       |                                    |  |
| Reclamação com Campos Reclama                                                                                             | dos :                               |                                    |  |
| Graduação com Campos Reclama                                                                                              | dos : 🗸                             |                                    |  |
| Estado da Validação                                                                                                    |                                     |                                    |  |
| Resultado :                                                                                                    | Válida após 1ª Validação            |                                    |  |
| Graduação 5.1 - Válida após 1ª Validação,<br>Graduação 5.2 - Válida após 1ª Validação<br>Resultado Aferições Graduações : |                                     |                                    |  |
|                                                                                                    |                                     |                                    |  |

#### Imagem 17: Opção A – Confirmar Graduações Profissionais

Confirmadas as Graduações Profissionais, o candidato irá aceder à etapa do **Resumo**, onde deve confirmar cuidadosamente as alterações efetuadas. Todos os campos alterados encontram-se assinalados com o alerta *CAMPO RECLAMADO*, exibindo o novo valor.

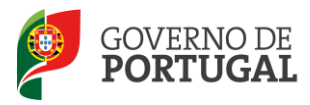

|                        | 2.1 Tipo de Candidato :                                                   | Contratado por Concurso 2012/2013 (Escolas do Ministério da Educação e das Regiões<br>Autónomas) |
|------------------------|---------------------------------------------------------------------------|--------------------------------------------------------------------------------------------------|
| mpo reclamado          |                                                                           |                                                                                                  |
|                        | 2.2.3 Código do Agrupame<br>de escolas/Escola não agrupada :              | ama ada                                                                                          |
| mpo reclamado          |                                                                           |                                                                                                  |
|                        | 2.2.4 Código de Grupo de Recrutamento :                                   | 110 - 1.º Ciclo do Ensino Básico                                                                 |
| mpo reclamado          |                                                                           |                                                                                                  |
| presentação de Comprov | ativos de Candidatura                                                     |                                                                                                  |
|                        | 3.1 Entidade de Validação :                                               | Agrupamento / Escola não Agrupada                                                                |
|                        | 3.2 Código do Agrupame،،<br>de escolas/Escola não agrupada de Validação : | 145099                                                                                           |
| mpo reclamado          |                                                                           |                                                                                                  |
|                        | Nome do Agrupamento de escolas/Escola não agrupada :                      | Agrupamento de Escolas João de Deus, Faro                                                        |

Imagem 18. Opção A – Resumo

No final do resumo, o candidato irá visualizar dois botões:

| O botão Modificar Graduações<br>de dados. | Profissionais permitirá regressar à reclamação e retomar o processo de correção/alteração                                                                                                    |
|-------------------------------------------|----------------------------------------------------------------------------------------------------|
| O botão Finalizar Reclamação              | de Dados permitirá terminar a <b>opção A</b> .                                                                                                    |
| Escolhida a opção Fina<br>opção A.        | <mark>lizar Reclamação de Dados</mark> , surgirá um alerta que solicita confirmação da submissão da                                                                                                    |
|                                           | Tem a certeza que deseja concluir a opção A - Corrigir / Desistir<br>parcialmente da candidatura? ATENÇÃO: O processo de<br>reclamação apenas será concluído após submissão de todas as<br>opções no menu Opções de Reclamação.<br>OK Cancelar |
|                                           | Imagem 19. Opção A - Alerta de Submissão Parcial                                                                                                    |

Em seguida, o candidato deverá introduzir a sua palavra-chave e submeter a **Opção A**.

|                                  |                                     | ≪ < 1 - 1 de 1 > >> |
|----------------------------------|-------------------------------------|---------------------|
| Modificar ou submeter reclamação | Dalaura-chava •                     |                     |
| Modificar Keciamação             | raisvia-chave . Submeter Reclamação |                     |

Imagem 20. Opção A - Submissão Parcial

Finalizado o preenchimento da opção de reclamação corrigir/alterar dados, caso não pretenda efetuar outro tipo de reclamação (caso não tenha selecionado a opção B ou a opção C), o candidato deve proceder à submissão global da reclamação na área "Opções de reclamação".

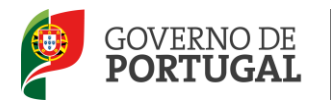

#### 3.4 Opção B : Reclamação da Validação efetuada pela Entidade de Validação

Se o docente indicou pretender reclamar da validação efetuada pela entidade de validação, deve selecionar o submenu **Reclamação da Validação**, no menu lateral.

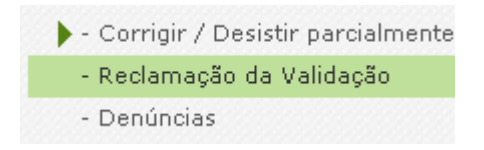

Imagem 21. Opção B – Início do Processo

Relembramos que dados introduzidos nos campos de texto livre não serão transcritos ou refletidos nos campos em causa. Apenas indicam qual o sentido da validação efetuada ou a efetuar pela respetiva entidade de validação. Assim, e caso pretenda alterar o valor do campo em apreço, deverá, antes de mais ou concomitantemente, selecionar a opção de reclamação "Reclamar/Corrigir Dados da Candidatura" (Opção A).

O docente irá visualizar o seu nome e restantes dados introduzidos aquando da Candidatura/Aperfeiçoamento e

deverá aceder em modo de edição. Para tal, deve carregar no ícone 🧹

Irá então visualizar todos os dados por si introduzidos aquando da Candidatura/Aperfeiçoamento, assim como a validação efetuada pela entidade de validação.

Concurso Externo Extraordinário - Reclamação da Validação

| Cancelar                                                                                                    |                                                                                              |              |             |
|----------------------------------------------------------------------------------------------------|----------------------------------------------------------------------------------------------|--------------|-------------|
| 0                                                                                                    |                                                                                              |              |             |
| Reclamação da Validação                                                                                                    |                                                                                              |              |             |
| Estado da Redamação da Validação                                                                                                    |                                                                                              |              |             |
| Estado Reclamação Validação : Por Iniciar Reclamação                                                                                                    |                                                                                              |              |             |
| Reclamação com Campos Reclamados :                                                                                                    |                                                                                              |              |             |
| Graduação com Campos Reclamados :                                                                                                    |                                                                                              |              |             |
| Estado da Validação                                                                                                    |                                                                                              |              |             |
| Resultado : Válida após 1º Validação                                                                                                    |                                                                                              |              |             |
| Graduação 5.1 - Válida após 1ª Validação,<br>Graduação 5.2 - Válida após 1ª Validação                                                                                                    |                                                                                              |              |             |
| Resultado Aferições Graduações :                                                                                                    |                                                                                              |              |             |
|                                                                                                    |                                                                                              |              |             |
|                                                                                                    |                                                                                              |              |             |
| Questoes do Candidato                                                                                                    |                                                                                              |              |             |
| <ol> <li>O candidato apresentou a declaração de oposição</li> </ol>                                                                                                    | o ao concurso? : Sim (valida)                                                                |              | ×.          |
| <ol> <li>O candidato apresentou declaração da procur<br/>poderes para apresentação da sua candidato</li> </ol>                                                                                                    | ação que confere<br>ira por outrem? :<br>Não relevante (valida)                              |              |             |
| <ol> <li>O candidato apresentou autorização para o exercício de funções docente</li> </ol>                                                                                                    | s em Portugal? : Não relevante (valida)                                                      |              |             |
| <ol> <li>O candidato é portador de deficiência e apresentou declaração :<br/>de honra onde consta o grau de incapacidade igual ou superi<br/>de deficiência pravida no p. 0.1 do art. 0.6 0.d. D. p. 0.297.</li> </ol>                                                                                                    | ob compromisso -<br>sr a 60% e o tipo - <b>Não relevante (valida)</b><br>001 - de 03/022 - : |              | × )         |
| <ol> <li>O candidato apresentou a declaração em como já foi cumprido, ou está dispensado<br/>de contrate de prestavão de completa com o estabelidademente de encine particular<br/>de contrate de prestavão de completa com o estabelidademente de encine particular<br/>de contrate de prestavão de completa com o estabelidademente de encine particular<br/>de contrate de prestavão de completa com o estabelidademente de encine particular<br/>de contrate de prestavão de completa com o estabelidademente de encine particular<br/>de contrate de prestavão de completa com o estabelidademente de encine particular<br/>de contrate de prestava de completa com o estabelidademente de encine particular<br/>de contrate de prestava de completa com o estabelidademente de encine particular<br/>de contrate de contrate de completa com o estabelidademente de encine particular<br/>de contrate de contrate de contrate de contrate de contrate de contrate de contrate de contrate de contrate de<br/>de contrate de contrate de</li></ol> | do cumprimento .                                                                             |              | ~` <b>□</b> |
| onde realizou a profissionalização, nos termos do n.º 7 do art.º 42.º do DL n.º 287                                                                                                    | /88, de 19/08? : .                                                                           |              |             |
| <ol><li>O candidato encontra-se abrangido por penalidade</li></ol>                                                                                                    | prevista na lei? : Não (valida)                                                              |              |             |
| 1 Identificação do Candidato                                                                                                    |                                                                                              |              |             |
| Número de utilizador :                                                                                                    |                                                                                              |              |             |
| 1.1 Nome :                                                                                                    |                                                                                              | Sim (valida) |             |
| 1.2 Doc. de Identificação :                                                                                                    | Records.                                                                                     | Sim (valida) |             |
| 1.3 Núm. do Documento :                                                                                                    |                                                                                              | Sim (valida) |             |
| 1.4 Data de Nascimento :                                                                                                    |                                                                                              | Sim (valida) |             |

#### Imagem 22. Opção B – Imagem exemplificativa do formulário

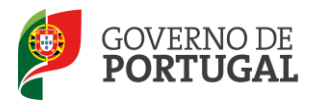

Caso o docente pretenda reclamar da validação de algum campo, deverá assinalá-lo.

Em seguida, abrir-se-á uma caixa de texto onde deverá inserir a reclamação (máximo 500 carateres por caixa).

| 5.1.4.2 Após a profissionalização : | 2001 | Não, por mencionar<br>incorretamente (não valida) |
|-------------------------------------|------|---------------------------------------------------|
| Carateres disponíveis: 500          |      |                                                   |
|                                     |      |                                                   |

Imagem 23. Opção B – Campo de texto livre

Para reclamar da validação de campos associados às graduações, deverá aceder à lista das graduações a concurso e abrir cada uma delas, individualmente, carregando no ícone .

Terminada a reclamação da validação de uma graduação, deve carregar no botão Submeter . Ao longo do processo, pode ir gravando, devendo, para tal, carregar em Gravar e Continuar Editar .

Após preenchimento do(s) motivo(s) da reclamação da validação em campos da GRADUAÇÃO PROFISSIONAL deverá submeter, no botão que se encontra no cimo da página, e depois Confirmar Reclamação da Validação.

Após preenchimento do(s) motivo(s) da reclamação da validação, em campos da IDENTIFICAÇÃO e SITUAÇÃO PROFISSIONAL DO CANDIDATO e OPÇÕES DE CANDIDATURA, deverá carregar em Gravar Reclamação da Validação.

Caso verifique que pretende acrescentar ou alterar informação, pode retomar o processo, carregando em Modificar Reclamação da Validação

Caso pretenda concluir e finalizar a reclamação da validação, deve carregar no botão

| Confirmar Reclamação da Validação |                                              |
|-----------------------------------|----------------------------------------------|
| Modificar Reclamação da Validação | Concluir e finalizar Reclamação da Validação |

#### Imagem 24. Opção B – Finalização

Escolhida a opção finalizar, surgirá um alerta onde se informa que o processo de Reclamação apenas será concluído

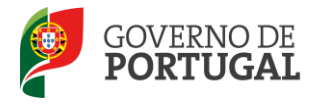

após submissão de todas as opções no menu OPÇÕES de RECLAMAÇÃO.

Tem a certeza que deseja concluir a opção B - Reclamar da Validação? ATENÇÃO: O processo de reclamação apenas será concluído após submissão de todas as opções no menu Opções de Reclamação.

| ОК | Cancelar |
|----|----------|
|    |          |
|    |          |

#### Imagem 25. Opção B – Alerta de Finalização intermédia

Finalizado o preenchimento da opção de reclamação da validação da entidade de validação, e caso não pretenda efetuar outro tipo de reclamação (caso não tenha selecionado a Opção A ou a Opção C), o candidato deve proceder à submissão global da reclamação na área "Opções de reclamação".

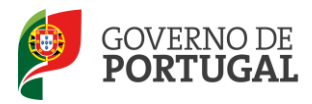

| 3.5 Opção (                        | C - Denúncia                    |                                     |                                  |                                              |                                       |                      |
|------------------------------------|---------------------------------|-------------------------------------|----------------------------------|----------------------------------------------|---------------------------------------|----------------------|
| O docente deverá                   | carregar em                     | Novo para ir                        | niciar o process                 | o de denúncia (Opção                         | o C).                                 |                      |
| Denúncia Concurso                  | Externo Extrao                  | rdinário                            |                                  |                                              |                                       |                      |
| Denúncia Eletrónica                |                                 |                                     |                                  |                                              |                                       | 41 4 0 - 0 de 0 b bb |
| NÚMERO DE UTILIZADOR<br>DENUNCIADO | NOME DO CANDIDATO<br>DENUNCIADO | NÚMERO DE UTILIZADOR<br>DENUNCIANTE | NOME DO CANDIDATO<br>DENUNCIANTE | TIPO DE CANDIDATO DO CANDIDATO<br>DENUNCIADO | GRUPOS DE RECRUTAMENTO A<br>DENUNCIAR | ESTADO<br>DENÚNCIA   |
|                                    |                                 |                                     |                                  |                                              |                                       |                      |

Imagem 26. Opção C – Criação de Denúncia

O candidato deverá então introduzir o número de utilizador que pretende denunciar e carregar no botão

| Denúncia Concurso Externo Extraordinário                                                               |
|----------------------------------------------------------------------------------------------------|
| Gravar Cancelar                                                                                        |
|                                                                                                    |
|                                                                                                    |
| Seleção Dados Candidato                                                                                |
| Notas                                                                                                  |
| Irá dar início ao processo da denúncia. Deverá escolher o número de utilizador que pretende denunciar. |
|                                                                                                    |
|                                                                                                    |
| Dados Candidato Denunciado                                                                             |
| Númara da Utilizadar Danuariada 🕥 .                                                                    |
|                                                                                                    |
| Confirmação                                                                                            |
|                                                                                                    |
| Confirmar Seleção do Candidato a Denunciar                                                             |
|                                                                                                    |

Imagem 27. Opção C – Pesquisa de candidatos

Recorde-se que o denunciante apenas pode denunciar candidato(s) do(s) mesmo(s) grupo(s) de recrutamento ao(s) qual(ais) é opositor, admitido(s) a concurso (candidatura válida) e cujo número de ordem, seja superior (antecedente) ao seu.

Em seguida, o denunciante deve carregar no botão **Novo** da grelha *Grupo de Recrutamento*.

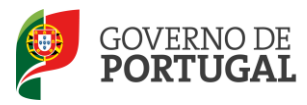

| Grupos Recrutamento                  |                                                   |                     |
|--------------------------------------|---------------------------------------------------|---------------------|
| Grupos de Recrutamento a Denunciar : | Denúncia Eletrónica Novo<br>GRUPO DE RECRUTAMENTO | ≪ < 0 - 0 de 0 > >> |
|                                      |                                                   | ≪ < 0 - 0 de 0 > >> |

#### Imagem 28. Opção C – Pesquisa de grupo de recrutamento

No ecrã que surge, deverá escolher o grupo de recrutamento no âmbito do qual vai fazer a denúncia, assinalar o(s) campo(s) sobre o(s) qual(ais) recai(em) a denúncia e proceder à fundamentação da mesma.

| Denúncia Eletrónica                                                                                                    |
|----------------------------------------------------------------------------------------------------|
| Gravar e Fechar Cancelar                                                                                                    |
|                                                                                                    |
| Denúncia Grupo Recrutamento                                                                                                    |
| Seleção dos Grupos de Recrutamento a Denunciar                                                                                                    |
| Neste passo, deverá escolher o(s) grupo(s) de recrutamento ao(s) qual(ais) pretende efetuar a denúncia.                                                           |
|                                                                                                    |
| Seleção dos Grupos de Recrutamento a Denunciar                                                                                                    |
| Grupo de Recrutamento 👽 : 300 - Português                                                                                                    |
| Reclamação sobre os campos                                                                                                    |
| Tipo de Candidato 🖤 : 🗖                                                                                                    |
| Código do Agrupamento de Escolas / Escola não agrupada 🔮 : 🗌                                                                                                    |
| Código do grupo de recrutamento 💶 : 🗌                                                                                                    |
| Grau 🚯 : 🗖                                                                                                    |
| Formação Especializada 🔀 : 🗔                                                                                                    |
| Prestou serviço em pelo menos 365 dias nos últimos 3 anos letivos 0 : 🗌                                                                                           |
| Tipo de habilitação 🔀 : 🗖                                                                                                    |
| Tempo de Serviço - dias antes da profissionalização 0 : 🗌                                                                                                    |
| Tempo de Serviço - dias após a profissionalização 🚯 : 🔲                                                                                                    |
| Data de nascimento 🚯 : 🗌                                                                                                    |
| Decreto-Lei 29/2001 0 : 🔲                                                                                                    |
|                                                                                                    |
| A denúncia só será analisad <u>a caso</u> o texto apresentado seja perceptível pela entidade de validação. Caso contrário a denúncia não será considerada.        |
| Declaro sob compromisso de honra a veracidade de todas as declaryCas prochadas<br>a ascumo toda a responsabilidade consequente da sua jenevatida ou Educidada : □ |

Imagem 29. Opção C – Campo(s) a reclamar

Deve declarar, sob compromisso de honra, a veracidade de todas as declarações prestadas neste âmbito. Esta declaração é obrigatória, não sendo permitido confirmar a denúncia, sem que o campo esteja devidamente assinalado. Terminado o processo, deve carregar em Gravar e Fechar.

Após Confirmar Denúncia, irá visualizar o **Resumo** da denúncia efetuada e finalizar a mesma, depois de declarar, sob compromisso de honra, a veracidade das declarações prestadas.

| Confirmação                                                                     |                    |
|---------------------------------------------------------------------------------|--------------------|
| Declaro sob compromisso de honra a veracidade de todas as declarações prestadas |                    |
| Modificar Denúncia                                                              | Finalizar Denúncia |
|                                                                                 |                    |

Imagem 30. Opção C – Finalização de denúncia

A concordância com esta declaração é obrigatória, não sendo permitida a finalização do processo sem o

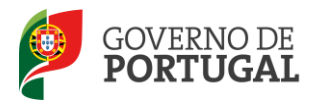

compromisso do candidato.

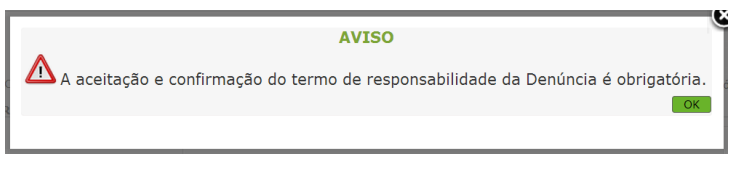

Imagem 31. Opção C – Obrigatoriedade do termo de responsabilidade

Finalizada a denúncia, caso o candidato pretenda efetuar NOVAS denúncias, deverá clicar no menu lateral **Denúncia**, regressando assim ao ecrã inicial, e recomeçar o processo, podendo efetuar as denúncias que entender.

No caso do candidato detetar algum erro e pretender eliminar uma denúncia já submetida, basta carregar na pequena cruz vermelha (X) associada a cada linha:

| Denúncia Concur                                                | so Externo Ex                              | traordinário                        |                                  |                                                                                                    |                        |                                    |     |
|----------------------------------------------------------------|--------------------------------------------|-------------------------------------|----------------------------------|----------------------------------------------------------------------------------------------------|------------------------|------------------------------------|-----|
| Denúncia Eletrónica Novo<br>NÚMERO DE UTILIZADOR<br>DENUNCIADO | NOME DO CANDIDATO                          | NÚMERO DE UTILIZADOR<br>DENUNCIANTE | NOME DO CANDIDATO<br>DENUNCIANTE | TIPO DE CANDIDATO DO CANDIDATO DENUNCIADO                                                                 | GRUPOS DE RECRUTAMENTO | 1 - 1 de 1 ><br>ESTADO<br>DENÚNCIA | *   |
| 🖍 koliniko olek                                                | Looka Marijanda Ba<br>Nasilinginte Antonia | and a state                         | manazole Papia Padonta<br>Madére | Trantalista pra Trancista Brigo (Brigo Bernari de Medicabre de<br>Referanção: o das Regilhos Acobisionae) | 20%                    | Denúncia<br>Finalizada             | (*) |

#### Imagem 32. Opção C – Lista de candidatos denunciados

De seguida, surgirá o seguinte alerta:

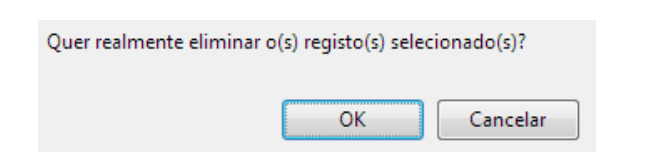

Imagem 33. Opção C – Confirmação eliminação de registos

Finalizado o preenchimento da opção de reclamação Denúncia (opção C), e caso não pretenda efetuar outro tipo de reclamação (caso não tenha selecionado a opção A ou a opção B), o candidato deve proceder à submissão global da reclamação na área "Opções de reclamação".

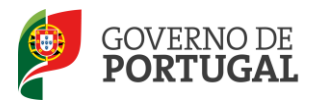

#### 3.6 Opção D – Desistência Total

A opção D determina a desistência total da candidatura submetida ao Concurso Externo Extraordinário.

| Selecionada esta opção, surge o botão para confirmação:                                                                                                    | Confirmar Opções de Reclamação |
|----------------------------------------------------------------------------------------------------|--------------------------------|
| Selecione as opções de reclamação pretendidas                                                                                                    |                                |
| Reclamar/Corrigir dados/Desistência parcial da Candidatura - Opção A :<br>Reclamação da validação efetuada pela entidade de validação - Opção B :<br>Denúncias - Opção C :<br>Desistência total da Candidatura - Opção D : 🖓 |                                |
| Estado Reclamação : Parte 2 - Preenchimento Reclamação                                                                                                    |                                |
| Modificar Opções de Reclamação                                                                                                    | Confirmar Desistência Total    |

Imagem 34. Opção D – Desistência total

Acionada a confirmação da **desistência total**, a aplicação emite uma mensagem de alerta, avisando que, a opção escolhida determina a desistência, na íntegra, do concurso.

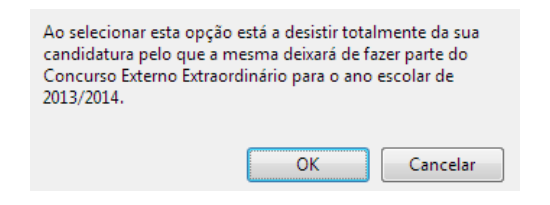

Imagem 35. Opção D – Confirmação de desistência total

Confirmada a intenção de desistir totalmente, o candidato deve novamente confirmar a sua vontade, introduzindo a sua palavra-chave.

| Modificar reclamação ou submeter desistência total— |                 | ≪ < 1 - 1 de 1 → >>>       |
|-----------------------------------------------------|-----------------|----------------------------|
| Modificar Reclamação                                | Palavra-chave : | Submeter Desistência Total |

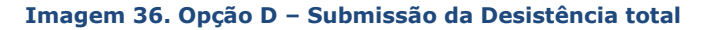

Após submissão, irá obter o recibo que comprova a desistência total.

| Concurso Externo Extraordinário - Reclamação                                                                                                  | = =:                                                                                                    |
|----------------------------------------------------------------------------------------------------|----------------------------------------------------------------------------------------------------|
|                                                                                                    | $~~ \mathrel{\mathop{\leftrightarrow}} ~ 1 ~ de ~ 1 ~ \mathrel{\mathop{\mapsto}} ~ \mathrel{\mathop{\otimes}} ~$ |
| Rection 1                                                                                                    |                                                                                                    |
| ATENÇÃO                                                                                                    |                                                                                                    |
| A sua desintência já foi submetida com os dados agur resumidos. No final do recibo, dispôte de um botilio Imprimir para a impressão do mesmo. |                                                                                                    |

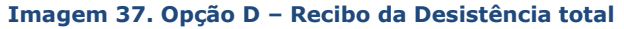

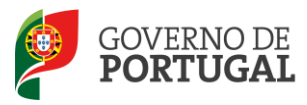

#### 3.7 Upload de Documentos

Nos casos em que a validação é da responsabilidade da DGAE (candidatos do tipo *Outros* que indicaram dados diferentes de *Portugal* no campo 1.11 ou que escolheram a opção Regiões Autónomas no campo 1.12; candidatos do tipo *Contratados* que indicaram no campo 2.2.3 o valor RA) o candidato deverá enviar, via upload, todos os documentos que comprovem as declarações constantes da reclamação.

Nesta área poderá consultar a lista de documentos que anexou na fase de Candidatura e/ou na fase do Aperfeiçoamento.

Caso não tenha efetuado uploads nessas fases as listas encontram-se em branco.

Os candidatos atrás identificados devem proceder ao upload de todos os documentos necessários à validação da reclamação, nos termos da legislação em vigor. Para tal, devem aceder ao separador DOCUMENTOS.

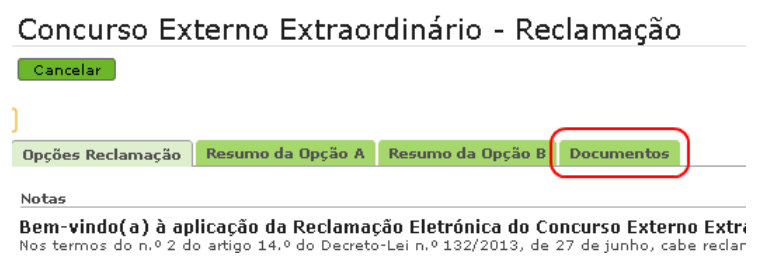

Imagem 38. Separador "Documentos"

Nesta área poderá consultar a lista de documentos que anexou na fase de Candidatura e/ou na fase do Aperfeiçoamento.

Caso não tenha efetuado uploads nessas fases as listas encontram-se em branco.

Para proceder ao upload de documentos, para validação da reclamação, deve carregar no botão NOVO.

A aplicação irá abrir uma janela onde deverá selecionar o tipo de documento do qual pretende fazer upload.

|                                                       | × |
|-------------------------------------------------------|---|
| Concurso Externo Extraordinário - Reclamação - Anexos |   |
| Submeter Cancelar                                     |   |
| U<br>Tipo :                                           | * |
| Dados Anexo                                           |   |
| adicionar anexo                                       |   |
| Nome do ficheiro :                                    |   |
|                                                       |   |
|                                                       |   |

Imagem 39. Upload

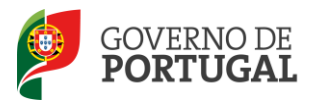

No campo Tipo deverá selecionar o tipo de documento que pretende anexar de entre os elencados.

| Avaliação de Desempenho                                          |                         |
|------------------------------------------------------------------|-------------------------|
| <ul> <li>Certidão(ões) comprovativa(s) das habilitaçã</li> </ul> | Ses declaradas          |
| Certidão(ões) comprovativa(s) do tempo de                        | serviço                 |
| Declaração de Estágio Pedagógico                                 |                         |
| Declaração de Oposição ao Concurso                               |                         |
| Declaração de Procuração                                         |                         |
| Declaração de Profissionalização                                 |                         |
| Documento comprovativo do número de dias                         | 🛛 em funções docentes 👘 |
| Documento de Identificação                                       |                         |
| Outros                                                           |                         |

Imagem 40. Tipo de Documentos

Deve indicar o nome do documento a anexar e proceder à seleção do documento através da opção Adicionar anexo.

O tamanho do ficheiro a anexar não pode exceder o limite de 2 MB e deve respeitar os seguintes formatos: Excel (xls ou xlsx), Word (doc ou docx), PDF e imagens (jpg, tif, jpeg, e gif).

Localizado o documento e anexado o mesmo deve carregar em Submeter.

Surgirá um ecrã onde está identificado o ficheiro do qual se fez upload, bem como indicação do tipo de documento a que o mesmo está associado.

O ficheiro anexado poderá ser consultado ou eliminado, caso se verifique a necessidade de alguma correção basta carregar na pequena cruz vermelha (X) associada a cada linha.

| Concurso Externo Extraordinário - Reclamação - Anexos     | Novo 📢 🖣 1 - 1 de | 1.) | ₽₽ |
|-----------------------------------------------------------|-------------------|-----|----|
| TIPO                                                      | NOME DO FICHEIRO  |     |    |
| Certidão(ões) comprovativa(s) das habilitações declaradas | habilitacoes.pdf  | ō,  | ×  |
| Imagem 41. Documentos anexados                            | 3                 |     |    |

Deverá proceder como descrito o número de vezes necessário para carregamento de todos os documentos necessários à validação da reclamação.

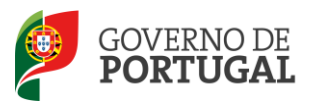

MINISTÉRIO DA EDUCAÇÃO E CIÊNCIA

Direcção-Geral da Administração Escolar

# **4.** Submissão da Reclamação

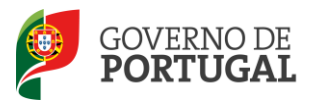

### 4 Submissão da Reclamação

Finalizados todos os sub-processos que o candidato se propôs efetuar, (Opção A, e/ou B e/ou C), deve ser feita a submissão final da reclamação.

Para tal, o candidato deve aceder ao ecrã inicial da reclamação – Opções de Reclamação, onde irá visualizar os subprocessos que preencheu e o estado da reclamação.

| Concurso Exte                                            | erno Ex             | traordinário - Reclamação                                                                 |                                                                          |                        |                                               |                              |                                       |   |
|----------------------------------------------------------|---------------------|-------------------------------------------------------------------------------------------|--------------------------------------------------------------------------|------------------------|-----------------------------------------------|------------------------------|---------------------------------------|---|
| Concurso Externo Ext                                     | N° DE<br>UTILIZADOR | - Reclamação  <br>RECLAMAR/CORRIGIR DADOS/DESISTÊNCIA<br>PARCIAL DA CANDIDATURA - OPCÃO A | RECLAMAÇÃO DA VALIDAÇÃO EFETUADA PELA<br>ENTIDADE DE VALIDAÇÃO - OPCÃO B | DENÚNCIAS -<br>OPCÃO C | DESISTÊNCIA TOTAL DA<br>CANDIDATURA - OPCÃO D | DATA SUBMISSÃO<br>RECLAMAÇÃO |                                       | ₽ |
| <ul> <li>Units Explore As<br/>(Inits Explore)</li> </ul> | 2000 Section (Sect  | Sim                                                                                       | Sim                                                                      | Não                    | Não                                           |                              | hera 3 -<br>Anayolananin<br>Samaha As | * |

Imagem 42. Editar / Eliminar Reclamação

No caso de o candidato pretender eliminar a reclamação, deverá clicar na cruz vermelha (X) que surge no final da linha.

Caso pretenda editar a mesma, deverá carregar no ícone disponível no início da linha *2*, ou aceder ao segundo ecrã, no botão **Editar**.

| Opções Reclama          | ção Resumo da Opo           | ção A Resumo d           | a Opção B   |                         |              |                |                   |                            |   |
|-------------------------|-----------------------------|--------------------------|-------------|-------------------------|--------------|----------------|-------------------|----------------------------|---|
| Concurso Exter          | rno Extraordinário -        | Reclamação de            | Dados       |                         |              |                |                   | ؇ ┥ 1 - 1 de 1 🕨           |   |
| NÚMERO DE<br>UTILIZADOR | 1.1 NOME                    | 1.3 NÚM. DO<br>Documento | 1.7 NIF     | 1.9<br>LOCALIDADE       | 1.11<br>PAÍS | 1.12<br>REGIÃO | 1.14<br>TELEMÓVEL | ESTADO<br>RECLAMAÇÃO DADOS |   |
| \$279872757             | Marie Aul Sertia<br>Artenda | 10007834                 | ADDITION OF | Algorithmen<br>Casaline | Ропидия      | dumination     | 857009424         | Finalizado                 | > |
|                         |                             |                          |             |                         |              |                |                   |                            |   |
|                         |                             |                          |             |                         |              |                |                   | +( < 1 - 1 de 1 →          |   |

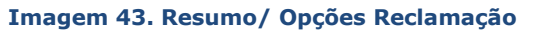

Nesta fase, caso assim o entenda, poderá:

- Reiniciar todo o processo de Reclamação, caso pretenda alterar opções ou corrigir algo: se for essa a sua intenção, deve carregar em Modificar Opções de Reclamação ;
- Submeter a reclamação e terminar o processo: se for essa a sua intenção, deve carregar em
   Confirmar Reclamação

Poderá sempre, na coluna Estado, ver o estado parcial de cada opção de reclamação.

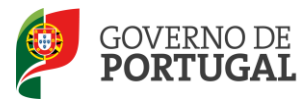

| ncurso Exter         | no Extraordinário -          | Reclamação de D          | ados          |                   |              |                |                   | < < 1 - 1 de 1 🕨           | >> |
|----------------------|------------------------------|--------------------------|---------------|-------------------|--------------|----------------|-------------------|----------------------------|----|
| IMERO DE<br>ILIZADOR | 1.1 NOME                     | 1.3 NÚM. DO<br>DOCUMENTO | 1.7 NIF       | 1.9<br>LOCALIDADE | 1.11<br>PAÍS | 1.12<br>REGIÃO | 1.14<br>TELEMÓVEL | ESTADO<br>RECLAMAÇÃO DADOS |    |
| 994952987            | Hotmo Rol Gancia<br>Alfeiste | 50037934                 | 200374108     | Agustuk-<br>Oscán | rortugai     | Continuents    | \$17669878        | Finalizado                 | ×  |
|                      |                              |                          |               |                   |              |                |                   |                            |    |
|                      |                              |                          |               |                   |              |                |                   |                            |    |
|                      |                              |                          |               |                   |              |                |                   |                            | ₩  |
|                      |                              |                          |               |                   |              |                |                   | ≪ < 1 - 1 de 1 →           | ₩. |
|                      | Estado Re                    | lamação : Parte 2        | - Preenchimen | to Perlamação     |              |                |                   | ≪                          |    |

Imagem 44. Submissão final da Reclamação

Se o candidato pretender confirmar a reclamação, vai ainda surgir um alerta de segurança que solicita confirmação da intenção:

| Tem a certeza que pretende confirmar a Rec | lamação? |
|--------------------------------------------|----------|
| ОК                                         | Cancelar |

Imagem 45. Confirmação de finalização da Reclamação

No caso de a reclamação reunir as condições para acionar a importação de documento e o candidato não tiver submetido nenhum documento, a aplicação dará essa indicação no botão de submissão.

Confirmada a intenção, o candidato irá visualizar o resumo de todas as opções que preencheu.

Confirmados todos os passos, deverá introduzir a palavra-chave e submeter a reclamação.

Se o candidato pretender Submeter a Reclamação, vai ainda surgir um alerta de segurança que solicita confirmação da intenção:

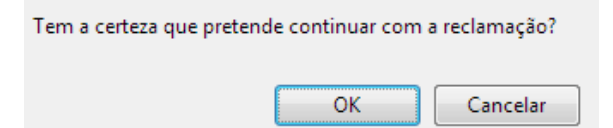

Imagem 46. Último alerta de Submissão da Reclamação

Confirmada uma última vez a intenção de submeter a reclamação, o docente finaliza totalmente o processo e obtém um recibo definitivo que deve imprimir, onde constam todas as suas opções.

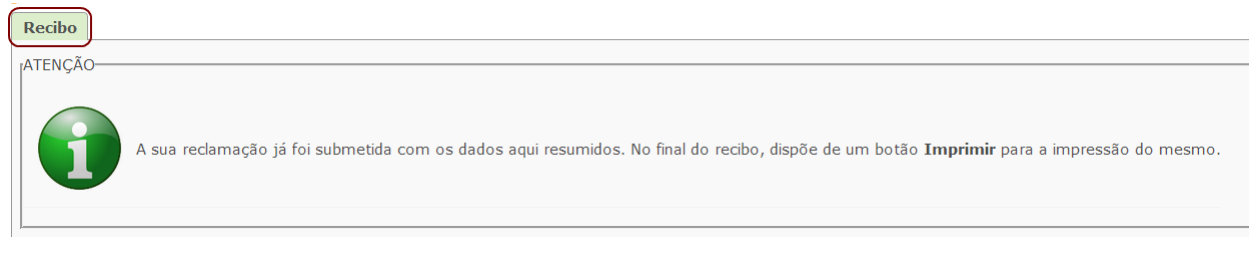

#### Imagem 47. Recibo da Reclamação